# **ARGUS Außenbewegungsmelder 360**

Geräte-Benutzerhandbuch

03/2025

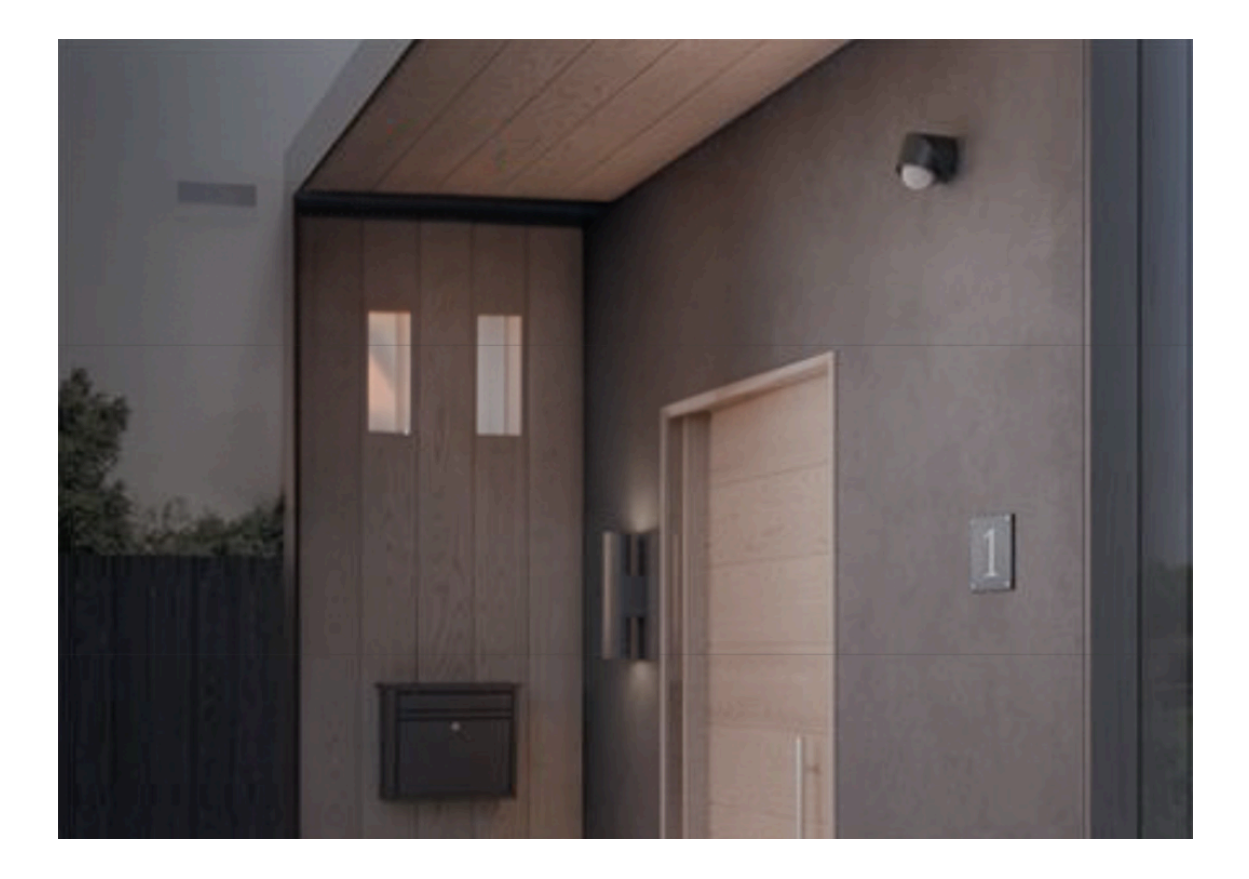

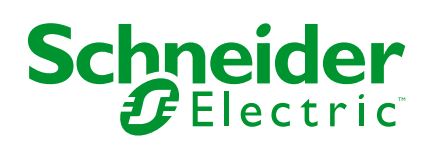

# **Rechtliche Hinweise**

Die in diesem Dokument enthaltenen Informationen umfassen allgemeine Beschreibungen, technische Merkmale und Kenndaten und/oder Empfehlungen in Bezug auf Produkte/Lösungen.

Dieses Dokument ersetzt keinesfalls eine detaillierte Analyse bzw. einen betriebsund standortspezifischen Entwicklungs- oder Schemaplan. Es darf nicht zur Ermittlung der Eignung oder Zuverlässigkeit von Produkten/Lösungen für spezifische Benutzeranwendungen verwendet werden. Es liegt im Verantwortungsbereich eines jeden Benutzers, selbst eine angemessene und umfassende Risikoanalyse, Risikobewertung und Testreihe für die Produkte/Lösungen in Übereinstimmung mit der jeweils spezifischen Anwendung bzw. Nutzung durchzuführen bzw. von entsprechendem Fachpersonal (Integrator, Spezifikateur oder ähnliche Fachkraft) durchführen zu lassen.

Die Marke Schneider Electric sowie alle anderen in diesem Dokument enthaltenen Markenzeichen von Schneider Electric SE und seinen Tochtergesellschaften sind das Eigentum von Schneider Electric SE oder seinen Tochtergesellschaften. Alle anderen Marken können Markenzeichen ihrer jeweiligen Eigentümer sein.

Dieses Dokument und seine Inhalte sind durch geltende Urheberrechtsgesetze geschützt und werden ausschließlich zu Informationszwecken bereitgestellt. Ohne die vorherige schriftliche Genehmigung von Schneider Electric darf kein Teil dieses Dokuments in irgendeiner Form oder auf irgendeine Weise (elektronisch, mechanisch, durch Fotokopieren, Aufzeichnen oder anderweitig) zu irgendeinem Zweck vervielfältigt oder übertragen werden.

Schneider Electric gewährt keine Rechte oder Lizenzen für die kommerzielle Nutzung des Dokuments oder dessen Inhalts, mit Ausnahme einer nicht-exklusiven und persönlichen Lizenz, es "wie besehen" zu konsultieren.

Schneider Electric behält sich das Recht vor, jederzeit ohne entsprechende schriftliche Vorankündigung Änderungen oder Aktualisierungen mit Bezug auf den Inhalt bzw. am Inhalt dieses Dokuments oder dessen Format vorzunehmen.

Soweit nach geltendem Recht zulässig, übernehmen Schneider Electric und seine Tochtergesellschaften keine Verantwortung oder Haftung für Fehler oder Auslassungen im Informationsgehalt dieses Dokuments oder für Folgen, die aus oder infolge der sachgemäßen oder missbräuchlichen Verwendung der hierin enthaltenen Informationen entstehen.

# Inhaltsverzeichnis

| Sicherheitshinweise                              | 4  |
|--------------------------------------------------|----|
| ARGUS Bewegungsmelder Outdoor 360                | 5  |
| Zu Ihrer Sicherheit                              | 5  |
| Über das Gerät                                   | 5  |
| Installieren des Geräts                          | 6  |
| Geräteeinstellungen                              | 7  |
| Übersteuerungsmodus                              | 8  |
| Quick Home Connect                               | 12 |
| Über Quick Home Connect                          | 12 |
| Aktor mit dem Bewegungssensor koppeln            | 13 |
| Verwendung des Geräts in Quick Home Connect      | 14 |
| LED-Anzeigen in Quick Home Connect               | 14 |
| Gerät in Quick Home Connect zurücksetzen         | 15 |
| Gerät mit dem Wiser Hub koppeln                  | 15 |
| Konfigurieren des Bewegungssensors               | 20 |
| Ändern des Standorts                             | 21 |
| Empfindlichkeit einstellen                       | 22 |
| Einstellen des Timers für die Bewegungserkennung | 23 |
| Einstellen des Lux-Werts                         | 23 |
| Verwendung des Bewegungssensors                  | 26 |
| Steuerung des Bewegungssensors                   | 26 |
| Historie überprüfen                              |    |
| Einen Moment erstellen                           | 29 |
| Eine Automatisierung erstellen                   | 34 |
| Benachrichtigung                                 | 42 |
| Gerät zurücksetzen                               | 43 |
| LED-Anzeigen                                     | 44 |
| Fehlerbehebung                                   | 45 |
| Technische Daten                                 | 47 |
| Konformität                                      | 48 |
| Produktumweltdaten                               | 48 |
| EU-Konformitätserklärung                         | 48 |
| Markennamen                                      | 49 |

# Sicherheitshinweise

# Wichtige Informationen

Lesen Sie diese Anweisungen aufmerksam durch und machen Sie sich mit dem Gerät vertraut, bevor Sie es installieren, betreiben, instandhalten oder warten. Die folgenden speziellen Hinweise können in diesem Handbuch oder auf dem Gerät erscheinen, um vor potenziellen Gefahren zu warnen oder die Aufmerksamkeit auf Informationen zu lenken, die ein Verfahren erklären oder vereinfachen.

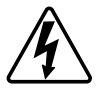

Die Ergänzung eines Sicherheitsetiketts ("Gefahr" bzw. "Warnung") um eines dieser Symbole weist auf eine elektrische Gefahr hin, die bei Missachtung der jeweiligen Anweisungen zu Verletzungen führen wird.

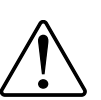

Hierbei handelt es sich um das Sicherheitswarnsymbol. Dieses weist Sie auf potenzielle Verletzungsgefahren hin. Befolgen Sie alle Sicherheitsmeldungen, die neben diesem Symbol aufgeführt werden, um der potenziellen Verletzungsbzw. Lebensgefahr vorzubeugen.

# **A** GEFAHR

**GEFAHR** weist auf eine gefährliche Situation hin, die zu schwerwiegenden Verletzungen oder zum Tode **führt**, wenn sie nicht vermieden wird.

Die Nichtbeachtung dieser Anweisungen hat Tod oder schwere Verletzungen zur Folge.

### **A**WARNUNG

**WARNUNG** weist auf eine gefährliche Situation hin, die zu schwerwiegenden Verletzungen oder zum Tode **führen kann**, wenn sie nicht vermieden wird.

## **A**VORSICHT

**VORSICHT** weist auf eine gefährliche Situation hin, die zu geringfügigen oder mäßigen Verletzungen **führen kann**, wenn sie nicht vermieden wird.

## **HINWEIS**

Ein HINWEIS weist auf Vorgänge ohne Verletzungsgefahr hin.

# **ARGUS Bewegungsmelder Outdoor 360**

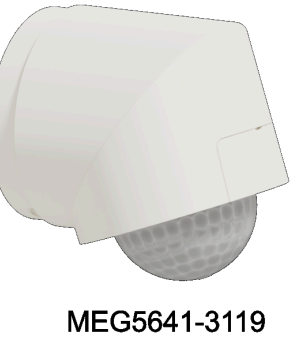

MEG5641-3119 CCT564119

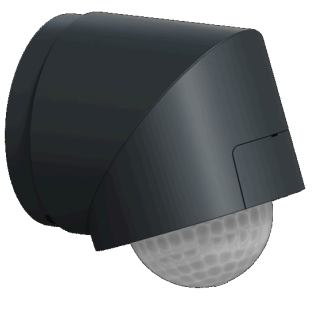

MEG5641-3114 CCT564114

## Zu Ihrer Sicherheit

### **A**GEFAHR

# GEFAHR VON ELEKTRISCHEM SCHLAG, EXPLOSION ODER LICHTBOGEN

Die sichere Elektromontage darf ausschließlich von entsprechend geschultem Fachpersonal durchgeführt werden. Das hierfür eingesetzte Fachpersonal muss über umfangreiches Fachwissen in den folgenden Bereichen verfügen:

- Anschluss an Installationsnetze.
- Verbindung mehrerer elektrischer Geräte.
- Verlegung von Elektroleitungen.

- Sicherheitsstandards, vor Ort geltende Regeln und Verordnungen zur Verlegung von Kabeln.

Die Nichtbeachtung dieser Anweisungen hat Tod oder schwere Verletzungen zur Folge.

## HINWEIS

#### **GEFAHR DER BESCHÄDIGUNG DES GERÄTS**

- Das Produkt immer entsprechend den angegebenen technischen Daten bedienen.
- Der Sensor darf nicht an einem Ort mit starkem Sonnenlicht oder Wind installiert werden (z. B. in der Nähe der Belüftung).

Die Nichtbeachtung dieser Anweisungen kann Sachschäden zur Folge haben.

# Über das Gerät

Der ARGUS Bewegungsmelder 360 (im Folgenden als **Bewegungssensor** bezeichnet) erkennt Bewegungen in der Nähe und misst die Helligkeit der Umgebung, um die Ein-/Ausschaltfunktion der angeschlossenen Last oder des gekoppelten Aktors zu steuern. Wenn eine Bewegung erkannt wird und die Umgebung dunkler als der eingestellte Lichtwert ist, wird die Last für die angegebene Dauer eingeschaltet, beginnend mit der letzten Erkennung. Er kann auch Aktoren über Quick Home Connect steuern. Wenn in dieser Einstellung die Bewegung erkannt wird, schalten sich die Lasten und die an den Bewegungssensor angeschlossenen Aktoren gemeinsam Ein/Aus.

#### Funktionen und Merkmale:

- Erweiterbare Konnektivität: 1 Bewegungssensor kann über Quick Home Connect mit bis zu 3 Aktoren verbunden werden.
- Effiziente Mehrgeräteverbindung: 5 Bewegungssensor können über Quick Home Connect mit 1 Aktor verbunden werden, was für maximalen Komfort und Effizienz sorgt.
- **Benutzerdefinierte Empfindlichkeit:** Passen Sie die Empfindlichkeit des Geräts an Ihre Anforderungen eine präzise Steuerung an.
- Anpassbare LUX-Einstellungen: Stellen Sie den Schwellenwert für die Lichtintensität auf die gewünschte Erkennung ein.
- Flexible Zeiteinstellungen: Die Einschaltdauer der angeschlossenen Last, nachdem eine Bewegung erkannt wurde, lässt sich leicht an Ihren Zeitplan und Ihre Vorlieben anpassen.

### Installieren des Geräts

Lesen Sie die Installationsanleitung, die mit dem Produkt geliefert wird. Siehe ARGUS Außenbewegungsmelder 360

# Geräteeinstellungen

Sie können Einstellungen des Bewegungssensors wie Empfindlichkeit, Zeit, LUX-Wert mit einem Schraubendreher anpassen.

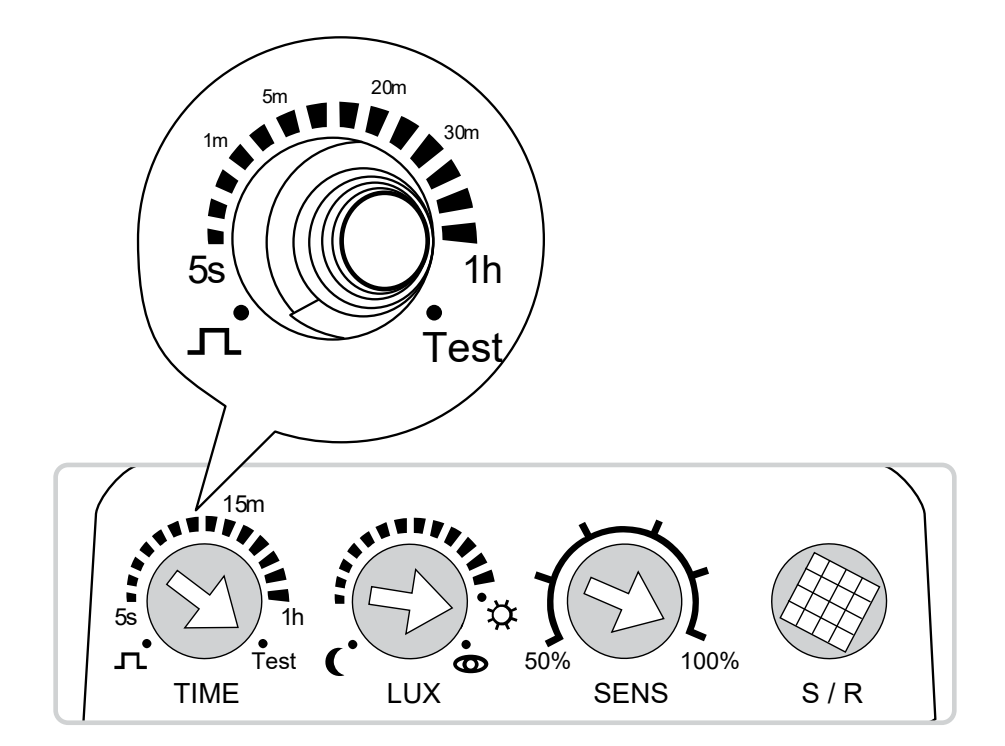

|     |                      | Zeiteinstellung: Einstellen der Dauer, für die der Sensor die angeschlossene Last aktiviert oder auslöst,<br>nachdem eine Bewegung erkannt wurde.<br>HINWEIS: Sie können den Lastzustand auch ändern, bevor die eingestellte Zeit abläuft. Weitere<br>Informationen zum Steuern des Lastverhaltens finden Sie unter Übersteuerungsmodus, Seite 8.                                                                                                    |
|-----|----------------------|----------------------------------------------------------------------------------------------------|
| 15m | Zeiteinstel-<br>lung | <ul> <li>Kurzer Impuls 1: Die Last wird für 1,5 s eingeschaltet, um bestimmte Schalter auszulösen, z. B.</li> <li>Auslösen des Timers für Treppenhausbeleuchtung.</li> <li>HINWEIS: Der kurze Impuls kann nur alle 10 s ausgelöst werden.</li> </ul>                                                                                                    |
|     |                      | <b>5 s - 1 h (logarithmische Skala):</b> Einstellen der Einschaltdauer der angeschlossenen Last, nachdem eine Bewegung erkannt wurde. Wenn die Zeit abgelaufen ist, wird die angeschlossene Last automatisch abgeschaltet.                                                                                                    |
|     |                      | <b>Test:</b> Testen der Empfindlichkeitseinstellung. Die Last wird bei jeder Bewegungserkennung 2 s lang eingeschaltet. Die Helligkeitseinstellung wird ignoriert.<br>HINWEIS: Der Test kann nur alle 5 s ausgelöst werden.                                                                                                    |
|     |                      | <b>LUX-Einstellung:</b> Festlegen des Helligkeitsschwellwerts für die Umgebung, bei dem der Sensor die angeschlossene Last aktiviert oder auslöst. Wenn der Sensor auf einen bestimmten Lux-Wert eingestellt ist, löst er aus, wenn die Umgebungshelligkeit unter den Schwellwert absinkt.                                                                                                    |
|     |                      | <b>1-2000 Lux</b> Festlegen des Helligkeitsschwellenwerts, bei dem der Sensor die Last einschalten soll. Wenn die Umgebungshelligkeit unter den eingestellten Lux-Wert fällt, löst der Bewegungssensor aus.                                                                                                    |
|     | LUX-<br>Einstellung  | <b>Tagbetrieb</b> : Der Sensor schaltet die Last ein, wenn Bewegung erkannt wird, unabhängig von der<br>Helligkeit der Umgebung. Das bedeutet, dass der Sensor sowohl tagsüber als auch nachts auf<br>Bewegungen reagiert und Aktionen auslöst.                                                                                                    |
|     |                      | Schwellenwert anlernen : Mit dieser Einstellung lernt und speichert der Sensor die aktuelle<br>Umgebungshelligkeit als Schwellenwert für das Auslösen der Last.<br>Wenn diese Einstellung gewählt ist, wird die aktuelle Umgebungshelligkeit nach 15 Sekunden als<br>Schwellenwert gespeichert, so dass der Monteur Zeit hat, zurückzutreten und die richtige Helligkeit zu<br>ermitteln. Der Sensor verwendet dann diesen gespeicherten Helligkeitswert als Bezugswert für das<br>Auslösen der Last. |

| 50% SENS | Empfindlich-<br>keit | Bestimmung des Erfassungsbereichs durch Anpassen der Empfindlichkeit des Sensors. Je höher die<br>Empfindlichkeit, desto größer der Erfassungsbereich.<br>Empfindlichkeitsgrad: 50 %, 60 %, 70 %, 80 %, 90 %, 100 %                     |
|----------|----------------------|----------------------------------------------------------------------------------------------------|
| S/R      | Setup/Reset          | <ul> <li>Zum Verbinden des Bewegungssensors mit einem Wiser Aktor. Siehe Aktor mit dem<br/>Bewegungssensor koppeln, Seite 13.</li> <li>Zum Zurücksetzen auf die Werkseinstellungen. Siehe Zurücksetzen des Geräts, Seite 43.</li> </ul> |

### Übersteuerungsmodus

Dieser Modus hebt vorübergehend den Automatikmodus des Bewegungssensors auf. So können Sie beispielsweise die Last für einen festgelegten Zeitraum auslösen, auch wenn keine Bewegung erkannt wird. Der Bewegungssensor verfügt über zwei Modi, die vorübergehend den automatischen Standardmodus außer Kraft setzen können. Diese Modi werden aktiviert, indem der Sensor mit einem Schalter oder Drucktaster aus- und wieder eingeschaltet wird.

#### **HINWEIS:**

- Der Automatikmodus ist die normale Modus, in der sich der Bewegungssensor in eingeschaltetem Zustand befindet.
- Dieser Modus ist in der Wiser Home App nicht verfügbar.
- Im Modus 1 und Modus 2 sind die Einstellungen des Lux-Werts deaktiviert.

#### Modus 1:

Die angeschlossene Last wird je nach aktuellem Zustand für die eingestellte Dauer ein- oder ausgeschaltet. Nach Ablauf der eingestellten Zeit kehrt der Sensor in den Automatikmodus zurück.

**So lösen Sie Modus 1 aus:** Schalten Sie den Schalter oder Drucktaster innerhalb von 1 s aus und dann wieder ein.

**Beispiel 1: Auto Last AUS** 

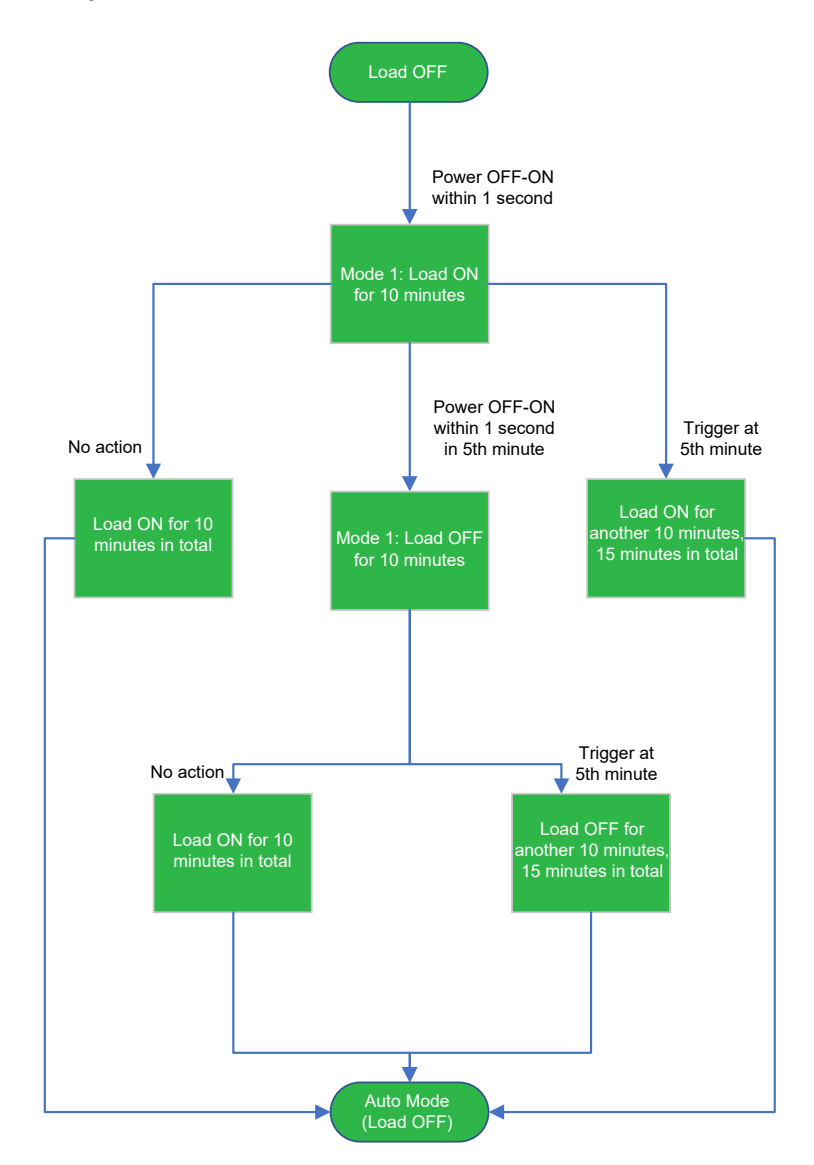

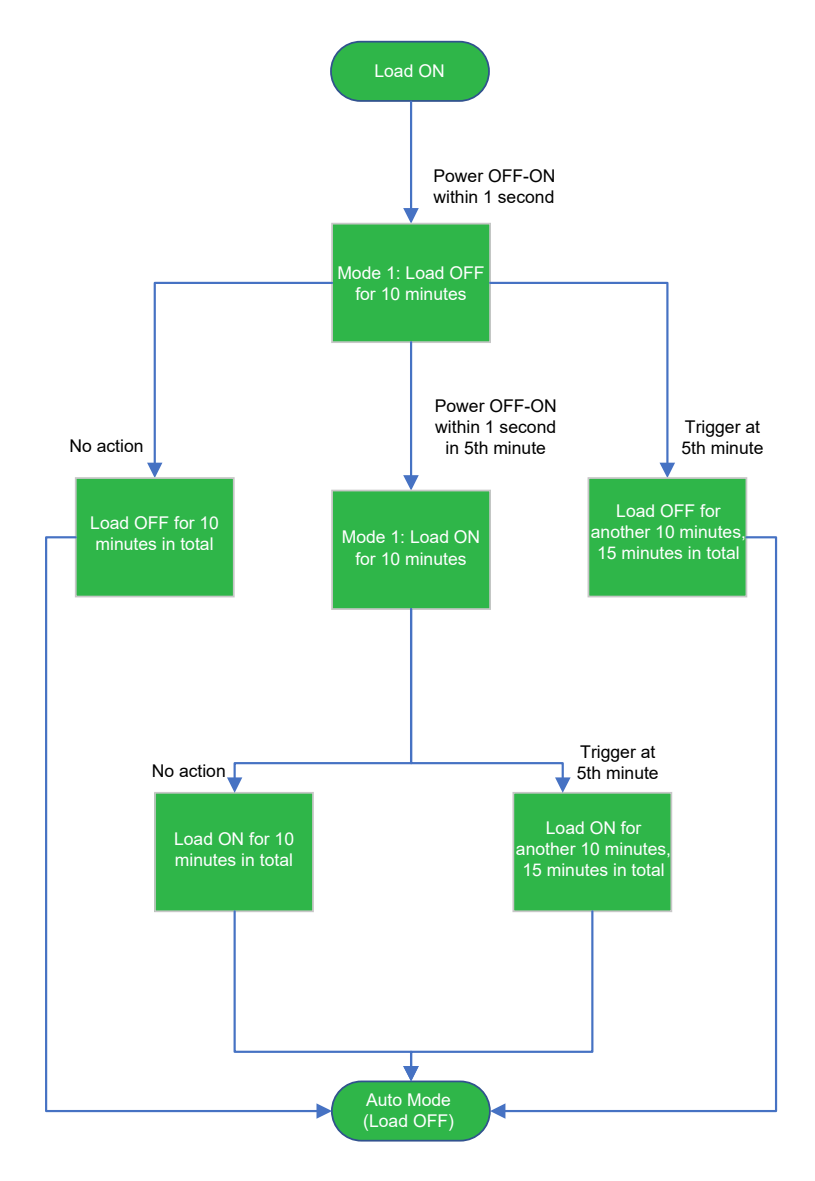

**Beispiel 2: Auto Last EIN** 

**So beenden Sie Modus 1 manuell:** Schalten Sie auf Modus 2 um (zweimal innerhalb von 2 s aus und wieder ein) und schalten Sie dann innerhalb von 1 s aus und wieder ein.

#### Modus 2:

Die angeschlossene Last bleibt für vier Stunden eingeschaltet. Nach Ablauf der vier Stunden kehrt der Sensor in den Automatikmodus zurück.

**HINWEIS:** Wenn die Modus 2 aktiv ist, wird durch zweimaliges Aus- und Wiedereinschalten des Schalters oder Drucktasters innerhalb von 2 s die Last für weitere 4 Stunden eingeschaltet.

**So lösen Sie Modus 2 aus:** Schalten Sie den Schalter oder Drucktaster innerhalb von 2 s aus und dann wieder ein.

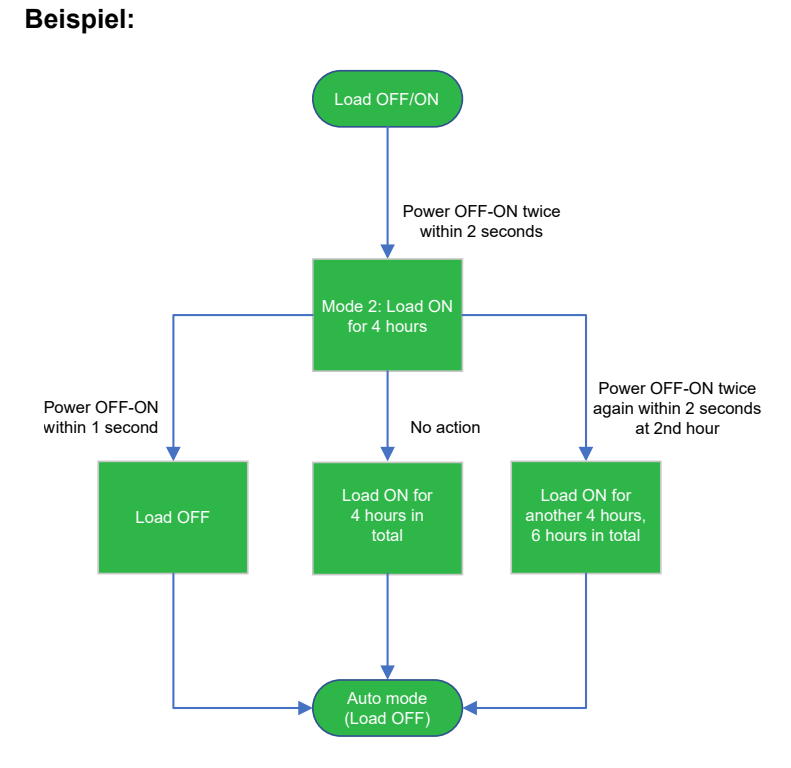

So beenden Sie Modus 2 manuell: Leistung AUS-EIN innerhalb 1 s.

# **Quick Home Connect**

## Über Quick Home Connect

Quick Home Connect ist eine drahtlose Konnektivitätslösung für Zigbee<sup>®</sup>-Geräte, ohne dass eine Hub- oder Smartphone-Anwendung erforderlich ist. Quick Home Connect ist Ihr Ausgangspunkt für die drahtlose Heimautomatisierung. Es führt Funktionen wie Schalten und Dimmen über ein Zigbee<sup>®</sup>-Netzwerk aus. Sie können einen Wiser Dimmaktor, Wiser Schaltaktor oder Wiser Multiwire-LED-Dimmaktor (im Folgenden als **Aktor** bezeichnet) an den Sensor anschließen. Wenn der Bewegungssensor ausgelöst wird, sendet er ein Signal an die angeschlossenen Aktoren. Sie können bis zu drei Aktoren mit dem Sensor koppeln.

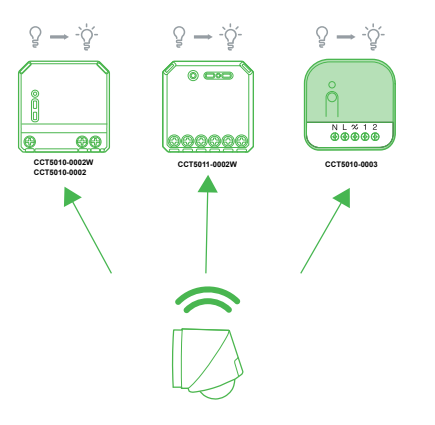

#### Unterstützte Geräte

- Wiser UP-Dimmaktor
- Wiser UP-Schaltaktor
- Wiser Multiwire-LED-Dimmaktor

#### Einschränkungen

- Sie können maximal 3 Aktoren mit 1 Bewegungssensor über Quick Home Connect anschließen.
- Sie können maximal 5 Bewegungssensor mit 1 Aktor über Quick Home Connect anschließen.

#### Aktor mit dem Bewegungssensor koppeln

So koppeln Sie einen Aktor mit dem Bewegungssensor:

**WICHTIG:** Der Aktor muss ein Wiser Dimmaktor, ein Wiser-Schaltaktor oder ein Wiser Multiwire-LED-Dimmaktor sein.

- 1. Befolgen Sie eine der Optionen, um den Aktor mit dem Bewegungssensor zu koppeln:
  - Drücken Sie die S/R-Taste (Setup/Reset) auf dem Aktor 5-mal kurz hintereinander mit einem Schraubendreher.
  - Drücken Sie den mechanischen Drucktaster 5-mal kurz hintereinander.

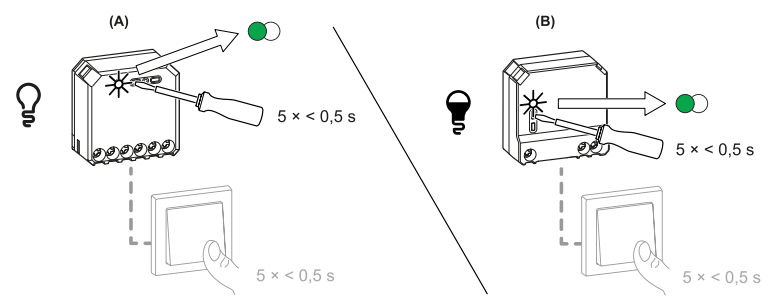

Die Status-LED am Aktor blinkt grün.

**HINWEIS:** Wenn sich der Aktor hinter dem mechanischen Drucktaster befindet, ist die Status-LED nicht sichtbar.

 Öffnen Sie die Abdeckung des Bewegungssensors und drücken Sie die S/R-Taste (Setup/Reset) 5-mal kurz hintereinander.

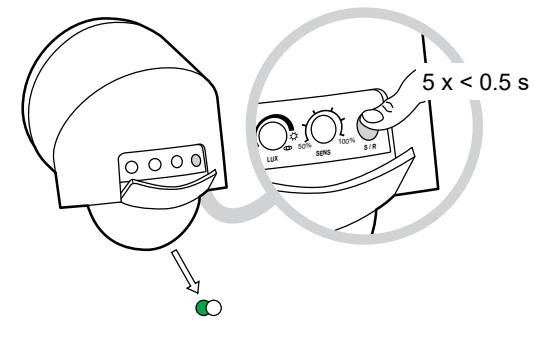

- Die Status-LED blinkt einige Sekunden lang grün.
- Nach einer erfolgreichen Kopplung erlöschen die Status-LED am Aktor und Bewegungssensor.

Der Last kann jetzt über den Bewegungssensor gesteuert werden.

### Verwendung des Geräts in Quick Home Connect

Wenn innerhalb des Erfassungsbereichs des Sensors eine Bewegung erkannt wird, schaltet er die angeschlossene Last (Licht) automatisch ein. Das Licht bleibt für die in der Zeiteinstellung angegebene Dauer eingeschaltet. Weitere Informationen finden Sie unter Geräteeinstellungen, Seite 7.

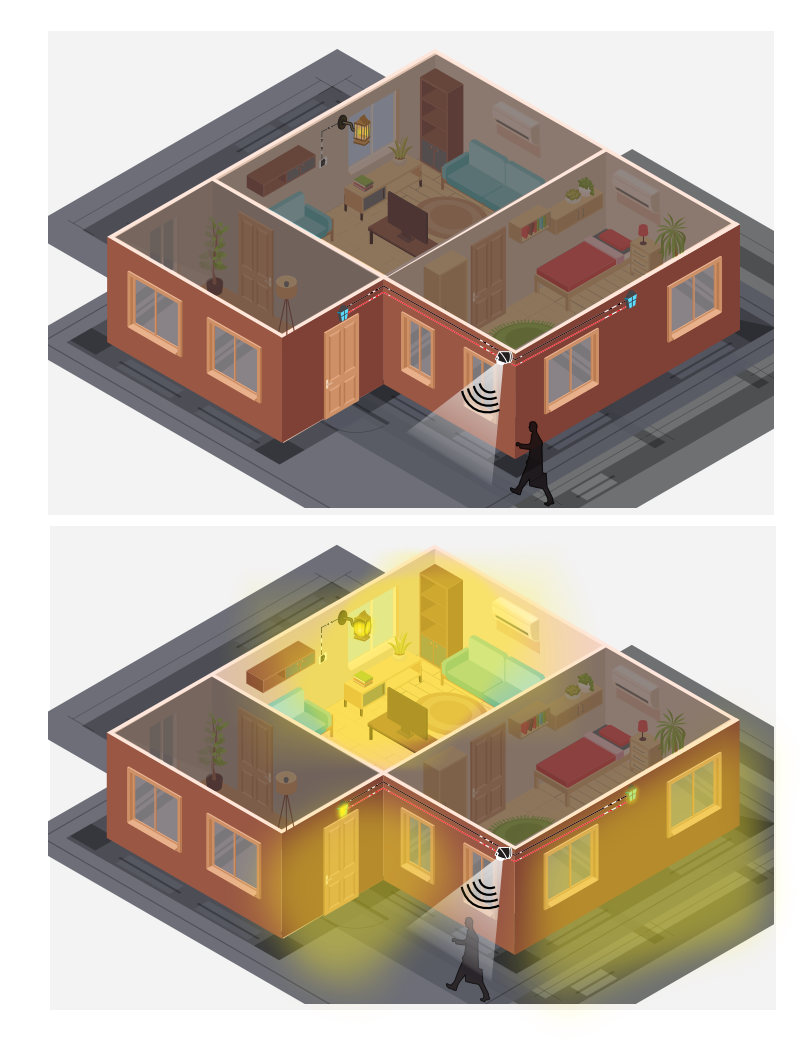

### **LED-Anzeigen in Quick Home Connect**

#### Gerät in Quick Home Connect koppeln

| Benutzeraktion                                                           | LED-Anzeige                                | Status                                                                                                    |
|--------------------------------------------------------------------------|--------------------------------------------|----------------------------------------------------------------------------------------------------|
| Drücken Sie die S/R-Taste des Funktasters fünf Mal schnell nacheinander. | Die LED blinkt einmal pro Sekunde<br>grün. | Der Kopplungsmodus ist 60 Sekunden lang aktiv.<br>Wenn die Kopplung abgeschlossen ist, hört die<br>LED auf zu blinken. |

### Gerät in Quick Home Connect zurücksetzen

In den folgenden Szenarien müssen die Geräte zurückgesetzt werden:

- Gerät in Quick Home Connect entkoppeln
  - Siehe Zurücksetzen des Bewegungssensors, Seite 43.
  - Siehe Zurücksetzen des Geräts Unterputz-Dimmaktor, Lichtschalter-Aktor und Wiser Multiwire-LED-Dimmaktor

Wenn der Reset erfolgreich durchgeführt wurde, kehren **Bewegungssensor** und Aktor zu den **Werkseinstellungen** zurück.

# Gerät mit dem Wiser Hub koppeln

#### Voraussetzung:

- Der Bewegungssensor muss ordnungsgemäß verdrahtet und mit Spannung versorgt sein.
- Die Systemsteuerung des Bewegungssensors muss zugänglich sein.

So koppeln Sie den Bewegungssensor:

1. Tippen Sie auf dem **Startbildschirm** auf

- Tippen Sie auf Geräte > Sicherheit > Bewegungssensor für den Außenbereich.
- 3. Tippen Sie auf **QR-Code scannen** und erlauben Sie der Wiser Home App den Zugriff auf Ihre Kamera. Scannen Sie dann den QR-Code auf dem Gerät.

**HINWEIS:** Wenn Sie den richtigen QR-Code nicht finden können, tippen Sie auf **Ich kann den richtigen QR-Code nicht finden**, um das Gerät manuell zu koppeln und mit Schritt 4 fortzufahren.

| < <gerätename></gerätename>                                                                                                    |
|----------------------------------------------------------------------------------------------------|
| Als Nächstes können Sie den QR<br>Code scannen, der sich neben einem<br>Installationscode befinden sollte. Er kann<br>sich an der Rickseite des Geräts, an der<br>Seite oder unter der Batterieabdeckung<br>befinden. |
| Installationscode:                                                                                                    |
| Ich kann den richtigen QR-Code nicht finden                                                                                                    |
| QR-Code scannen                                                                                                    |

Wenn der QR-Code falsch ist, wird eine Meldung Falscher QR-Code gescannt angezeigt. Tippen Sie auf Ich kann den QR-Code nicht scannen und wählen Sie eine der folgenden Optionen:

- (A): Geben Sie die Mac-Adresse/EUI-64 und den Installationscode ein und tippen Sie dann auf Verbinden. Die App überprüft, ob die Mac-Adresse/EUI-64 und der Installationscode gültig sind.
- (B): Tippen Sie auf diese Option, wenn Sie die Mac-Adresse/EUI-64 und den Installationscode nicht finden können.

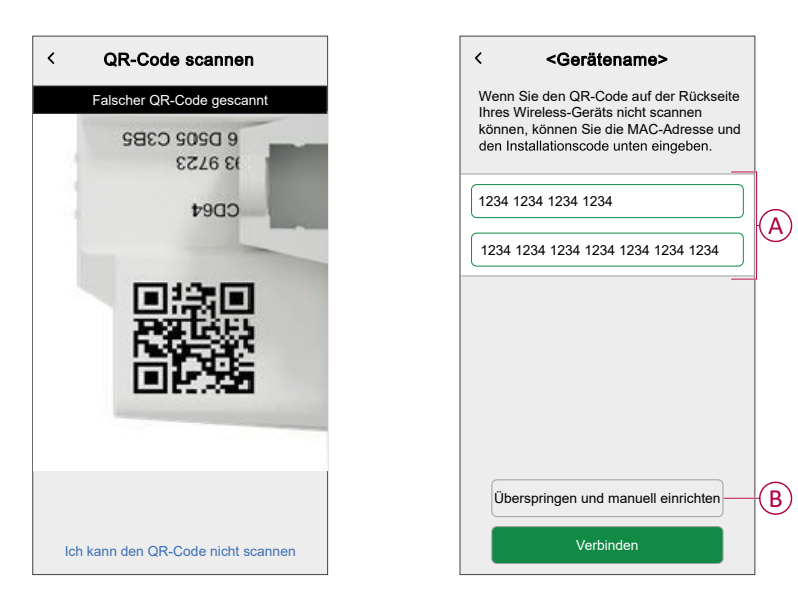

4. Tippen Sie auf **Weiter** und drücken Sie dreimal die Taste "S/N" auf dem Bewegungssensor. Dadurch wird der Aufbau der **Verbindung** gestartet.

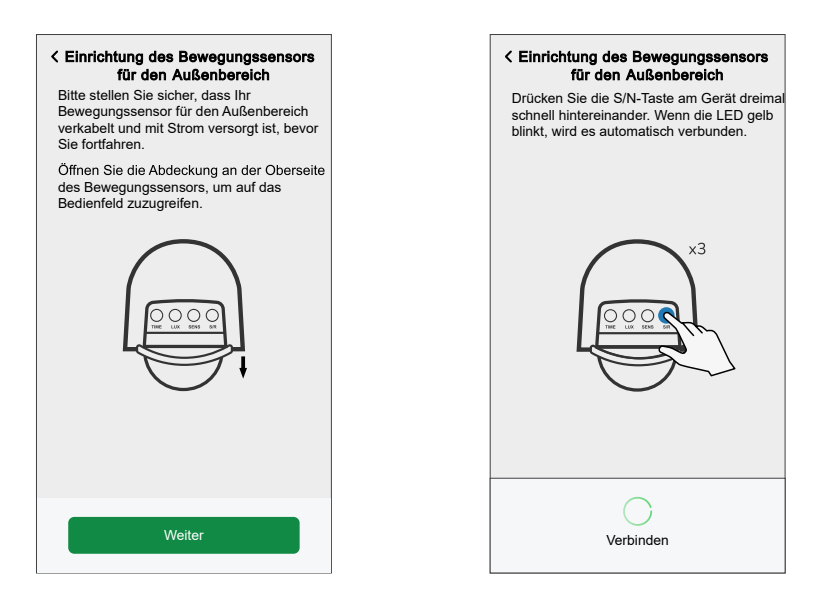

Die App bestätigt, dass das Gerät verbunden ist und eine gelbe LED am Bewegungssensor blinkt.

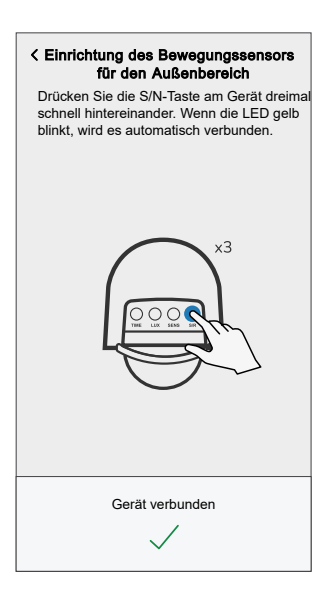

5. Befestigen Sie den Bewegungssensor an der Wand oder Decke und tippen Sie **Weiter**, um die Konfiguration des Bewegungssensors zu starten.

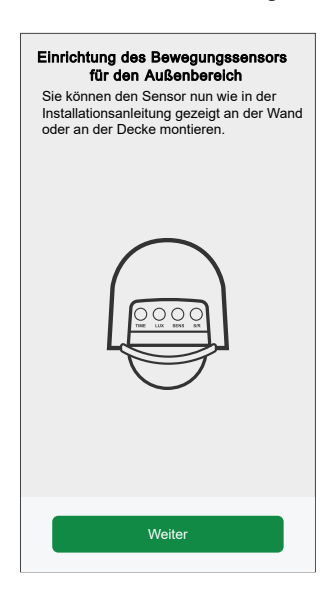

6. Geben Sie den Namen des Bewegungssensors ein und tippen Sie auf **Weiter**.

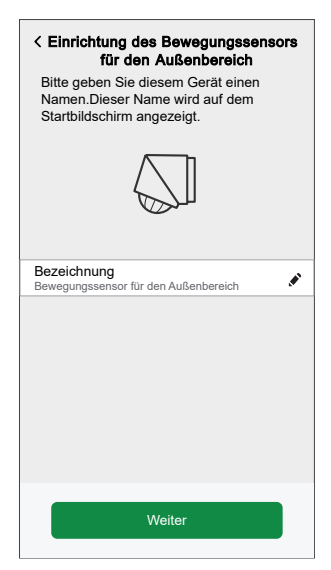

7. Weisen Sie dem Bewegungssensor in der Liste (C) einen Standort zu, und tippen Sie auf **Weiter**.

**VORSCHLAG:** Wenn der Standort des Bewegungssensors nicht in der Liste (C) vorhanden ist, kann er zur Liste hinzugefügt werden, indem sein Name in das Feld **Neuer Raumname** eingegeben wird.

|            | < Einrichtung des Bewegungssensors<br>für den Außenbereich |
|------------|------------------------------------------------------------|
|            | Wo ist diese Gerätesteuerung?                              |
|            | Neuer Raumname                                             |
|            | Wohnzimmer<br>3 Geräte                                     |
| $\bigcirc$ | Küche<br>2 Geräte                                          |
| C          | Badezimmer<br>1 Gerät                                      |
|            | Schlafzimmer<br>2 Geräte                                   |
|            |                                                            |
|            |                                                            |
|            |                                                            |
|            | Weiter                                                     |

8. Wählen Sie ein Gerät aus der Liste (D), das nach der Bewegungserkennung betrieben werden soll, und tippen Sie auf **Weiter**.

| <b>≺ Eir</b><br>Was<br>Bew<br>steu | rrichtung des Bewegungss<br>für den Außenbereich<br>möchten Sie mit Ihrem<br>regungssensor für den Außent<br>ern? | ensors<br>I<br>bereich |   |
|------------------------------------|----------------------------------------------------------------------------------------------------|------------------------|---|
| -` <b>ģ</b> ´-                     | Leuchten                                                                                                    | >                      |   |
| <u></u>                            | Bewässerungsfunktion                                                                                              | >                      |   |
| Ì                                  | Tür / Tor                                                                                                    | >                      | D |
| ?                                  | Sonstige                                                                                                    | >                      |   |
|                                    |                                                                                                    |                        |   |
|                                    | Weiter                                                                                                    |                        |   |

**HINWEIS:** Es gibt Standardeinstellungen für **Empfindlichkeit**, **Timer für Bewegungserkennung**, **Lux-Wert** und Benachrichtigung bei Bewegungserkennung. Sie können diese bei Bedarf aktualisieren.

| C Einrichtung des Bewegung<br>für den Außenberei<br>Als Nachstes können Sie die Ei<br>für Ihren Bewegungssensor vor<br>festlegen, wann und wie sich Ihr<br>einschalten soll. | ssens<br>ich<br>nstellu<br>nehme<br>r <las< th=""><th>ngen<br/>n und<br/>ttyp&gt;</th></las<> | ngen<br>n und<br>ttyp> |
|----------------------------------------------------------------------------------------------------|-----------------------------------------------------------------------------------------------|------------------------|
| Empfindlichkeit<br>5                                                                                                    | 0                                                                                             | >                      |
| Timer für Bewegungserkennung<br>Testmodus                                                                                                    | 0                                                                                             | >                      |
| Lux-Wert<br>Tagbetrieb                                                                                                    | 0                                                                                             | >                      |
| Benachrichtigung bei erkannter<br>Bewegung                                                                                                    |                                                                                               | D                      |
|                                                                                                    |                                                                                               |                        |
| Fertig                                                                                                    |                                                                                               |                        |

9. Tippen Sie auf Fertig.

Der Bewegungssensor wird jetzt auf der Registerkarte **Steuerung** unter **Alle** und auf den spezifischen Raum-Registerkarten aufgelistet.

### Konfigurieren des Bewegungssensors

Mit der Wiser Home App können Sie die Konfiguration des Bewegungssensors aktualisieren.

Sie können das Gerät über den Bildschirm Gerätedetails konfigurieren.

- 1. Tippen Sie auf dem **Startbildschirm** auf
- 2. Tipen Sie auf **Geräte** > **Bewegungsmelder für den Außenbereich** und wählen Sie den Bewegungssensor, den Sie konfigurieren möchten.

**VORSCHLAG:** Sie können den Bildschirm mit den Gerätedetails auch öffnen, indem Sie auf dem Gerätesteuerungsbildschirm auf **Geräteeinstellungen** tippen.

| < Gerätedetalls<br>Bewegungssensor für den Auf     | Senbe | reich      |   |
|----------------------------------------------------|-------|------------|---|
| OPTIONEN                                           |       | ^          |   |
| Gerätename<br>Bewegungssensor 1 für den Außenberei | ch    |            | A |
| Platzierung<br>Vordere Auffahrt                    |       | <b>s</b> - | E |
| Empfindlichkeit<br>5                               | 0     | >-         | ( |
| Timer für Bewegungserkennung<br>Kurzer Impuls      | 0     | >          | C |
| Lux-Pegel<br>Nachtbetrieb                          | 0     | >          | Œ |
| LED des Bewegungssensors                           |       | <b>O</b> - | F |
| Benachrichtigung bei erkannter<br>Bewegung         |       | 0-         | 6 |
| Identifizieren                                     |       | ]          | F |
| Löschen                                            |       |            | Ū |

| Α | Gerätename: Tippen Sie zum Ändern des Gerätenamens.                                                                                                    |
|---|----------------------------------------------------------------------------------------------------|
| В | Standort: Antippen, um dem Bewegungssensor einen Standort zuzuweisen. Siehe Einstellen des Gerätestandorts, Seite 21 für weitere Informationen zum Festlegen des Standorts.                                                                                                 |
| С | <b>Empfindlichkeit</b> : Antippen, um den Erfassungsbereich des Bewegungssensors festzulegen. Je höher die Empfindlichkeit, desto größer der Erfassungsbereich. Siehe Einstellen der Empfindlichkeit, Seite 22 für weitere Einzelheiten zum Einstellen der Empfindlichkeit. |
| D | Timer für Bewegungserkennung: Antippen, um die Betriebszeit eines Geräts nach der Bewegungserkennung zu verwalten. Siehe Einstellen des Timers für die Bewegungserkennung, Seite 23 für weitere Einzelheiten zum Einstellen des Lux-Werts.                                  |
| E | Lux-Wert: Antippen, um den Schwellenwert der Lichtintensität festzulegen, unter dem die angeschlossene Last aktiviert werden soll. Siehe Einstellen des Lux-Werts, Seite 23 für weitere Informationen zum Einstellen des Lux-Werts.                                         |
| F | <b>LED des Bewegungssensors</b> : Tippen Sie auf den Umschalter (G), damit die LED am Bewegungssensor ein-/ausgeschaltet werden kann, wenn der Bewegungssensor eine Bewegung erkennt.                                                                                       |
| G | <b>Benachrichtigung bei erkannter Bewegung</b> : Tippen Sie auf den Umschalter (H), um die Benachrichtigung ein-/auszuschalten. Wenn er auf EIN steht und die Bewegung vom Bewegungssensor erkannt wird, erhalten Sie die Benachrichtigungen in der Wiser Home App.         |
| Н | Identifizieren: Antippen, um den Standort des Bewegungssensors im Raum zu ermitteln.                                                                                                    |
|   | <b>HINWEIS:</b> Nach der Identifikation des Bewegungssensors blinkt die Status-LED auf<br>dem Sensor.                                                                                                    |
|   | Tippen Sie auf <b>OK</b> nach der Identifizierung des Bewegungssensors.                                                                                                    |
| I | Löschen: Antippen, um einen Bewegungssensor aus der Wiser Home App zu entfernen.                                                                                                    |
|   | HINWEIS: Nach dem Löschen funktioniert der Bewegungssensor unabhängig von<br>den in der Wiser Home App vorgenommenen Einstellungen.                                                                                                    |

# Ändern des Standorts

Mit der Wiser Home App können Sie den Standort des Bewegungssensors ändern.

So ändern Sie den Standort:

1. Auf dem Bildschirm **Gerätedetails**, tippen Sie 🖍 auf **Standort**.

 Auf der Konfigurationsseite können Sie Folgendes eingeben: Neuer Raumname (A) oder wählen Sie einen vorhandenen Raum aus der Liste (B) aus.

| ← Geräteeinstellung en  |     |
|-------------------------|-----|
| Wo regelt dieses Gerät? |     |
| Neuer Raumname          |     |
| Wohnzimmer<br>3 Geräte  |     |
| Küche<br>2 Geräte       | B   |
| Badezimmer<br>3 Geräte  |     |
| 2 Geräte                | _   |
|                         |     |
|                         |     |
| Aus Raum entfernen      | (C) |
| Eingeben                | D   |

**VORSCHLAG:** Wenn das Gerät bereits zugewiesen wurde, können Sie auf **Aus Raum entfernen** (C) tippen, um es aus dem bestehenden Raum zu entfernen.

3. Wenn die Änderungen abgeschlossen sind, tippen Sie auf **Senden** (D), um den Standort des Bewegungsmelders zu bestätigen.

#### **Empfindlichkeit einstellen**

Mit der Wider Home App können Sie die Empfindlichkeit verwalten, um den Erfassungsbereich des Bewegungssensors zu definieren.

Zum Einstellen der Empfindlichkeit:

- 1. Tippen Sie auf dem Bildschirm Gerätedetails auf Empfindlichkeit.
- 2. Ziehen Sie den Schieberegler (A) nach links/rechts.

|                                      |                                               |                                            |                                            |                                 |                           | _ |
|--------------------------------------|-----------------------------------------------|--------------------------------------------|--------------------------------------------|---------------------------------|---------------------------|---|
| <                                    | En                                            | npfindl                                    | ichkeit                                    |                                 |                           |   |
| Bitte st<br>für Ihre<br>Außen        | ellen Sie<br>n Beweg<br>bereich e             | e die Em<br>gungsse<br>ein.                | pfindlich<br>nsor für                      | nkeits<br>den                   | stufe                     |   |
| Wenn<br>erhalte<br>nach li<br>versch | Sie zu vi<br>n, beweg<br>nks. Wer<br>eben Sig | ele Bew<br>gen Sie<br>nn Sie E<br>e ihn na | egungse<br>den Sch<br>reigniss<br>ch recht | ereigr<br>nieber<br>e ver<br>s. | nisse<br>regler<br>passen | , |
| Empfir                               | dlichkeit                                     | sstufe: 6                                  | 3                                          |                                 | _                         |   |
|                                      |                                               |                                            |                                            |                                 | 6                         |   |
| Aus                                  |                                               |                                            |                                            |                                 | Hoch                      |   |
|                                      |                                               |                                            |                                            |                                 |                           |   |
|                                      |                                               |                                            |                                            |                                 |                           |   |
|                                      |                                               |                                            |                                            |                                 |                           |   |
|                                      |                                               |                                            |                                            |                                 |                           |   |
|                                      |                                               |                                            |                                            |                                 |                           |   |
|                                      |                                               |                                            |                                            |                                 |                           |   |
|                                      |                                               |                                            |                                            |                                 |                           |   |

#### Einstellen des Timers für die Bewegungserkennung

Mit der Wiser Home App können Sie die Betriebszeit eines Geräts nach der Bewegungserkennung einstellen.

So stellen Sie den Timer für die Bewegungserkennung ein:

- 1. Tippen Sie auf dem Bildschirm Gerätedetails auf Timer für die Bewegungserkennung.
- 2. Wählen Sie eine der folgenden Betriebsarten:
  - **Testmodus**: Zum Testen des Bewegungssensors und um sicherzustellen, dass dessen Standort und Erfassungsbereich den Anforderungen entsprechen.

**HINWEIS:** In diesem Modus schaltet sich das mit dem Bewegungssensor verbundene Gerät nach der Bewegungserkennung für 2 Sekunden EIN und anschließend für 3 Sekunden AUS. Wenn die Bewegung auch nach diesen 5 Sekunden noch erkannt wird, schaltet sich das Gerät wieder EIN.

• **Kurzer Impuls**: Für Geräte, die eine kurze Aktivierung benötigen, um eine Aktion wie das Auslösen einer Warnung oder das Aufnehmen eines Fotos abzuschließen.

**HINWEIS:** In diesem Modus schaltet sich das mit dem Bewegungssensor verbundene Gerät nach der Bewegungserkennung für 1,5 Sekunden EIN und anschließend für 8,5 Sekunden AUS. Wenn die Bewegung auch nach diesen 10 Sekunden noch erkannt wird, schaltet sich das Gerät wieder EIN.

• **Benutzerdefinierte Dauer**: Manuelles Einstellen der Dauer, für die das Gerät nach einer Bewegungserkennung arbeiten soll.

**HINWEIS:** Die Standardbetriebszeit des an den Bewegungssensor angeschlossenen Geräts nach der Bewegungserkennung beträgt 60 Sekunden. Sie können die gewünschte Zeit durch Auswahl dieser Option wählen.

- 3. Wenn Sie auf Benutzerdefinierte Dauer tippen, können Sie:
  - Einen Zeitraum von 15 s bis 5 min aus der Liste wählen oder
  - Auf Individuelle Zeit tippen, um eine andere Zeitdauer auszuwählen.

| < Benutzerdefinierte Dauer                                                                                             |
|----------------------------------------------------------------------------------------------------|
| Bitte wählen Sie aus, wie lange der<br><lasttyp> bei Erkennung einer Bewegung<br/>eingeschaltet werden soll.</lasttyp> |
| Wenn während dieser Zeitspanne eine<br>Bewegung erkannt wird, wird der Timer<br>neu gestartet.                         |
| 15 s                                                                                                    |
| 30 s                                                                                                    |
| 45 s                                                                                                    |
| 1 min                                                                                                    |
| 5 min                                                                                                    |
| Bestimmte Zeit                                                                                                    |
|                                                                                                    |
|                                                                                                    |
|                                                                                                    |
|                                                                                                    |

#### **Einstellen des Lux-Werts**

Mit der Wiser Home App können Sie den Lux-Wert des Bewegungssensors einstellen.

Der Lux-Wert bezeichnet die Umgebungslichtstärke. Unterhalb des Lux-Schwellenwerts werden bei Erkennung einer Bewegung die dem Bewegungssensor zugewiesenen Geräte aktiviert.

Einstellen des Lux-Werts:

- 1. Tippen Sie auf dem Bildschirm Gerätedetails auf Lux-Wert.
- 2. Wählen Sie eine der folgenden Betriebsarten:
  - **Tagbetrieb**: Für die Geräte, die tagsüber und nachts aktiv sein sollen. Das Gerät arbeitet unabhängig vom Lux-Wert.
  - **Nachtbetrieb**: Für die Geräte, die bei schlechten Lichtverhältnissen aktiv sein sollen. Das Gerät wird aktiviert, wenn der Lux-Wert unter 300 liegt.

**HINWEIS:** Dieser Modus wird üblicherweise für Außenbeleuchtung verwendet.

• **Benutzerdefinierter Lux-Wert**: Dies ermöglicht die manuelle Einstellung des Lux-Schwellenwerts (von 0 bis 2000).

| Bitte wählen Sie den Lux-Wert für Ihren<br><name bewegungssensor="">.</name> |   |
|------------------------------------------------------------------------------|---|
| Tagbetrieb                                                                   | ~ |
| Nachtbetrieb                                                                 |   |
| Benutzerdefinierter Lux-Wert                                                 | > |
|                                                                              |   |
|                                                                              |   |
|                                                                              |   |
|                                                                              |   |
|                                                                              |   |
|                                                                              |   |
|                                                                              |   |
|                                                                              |   |

3. Wenn Sie auf **Benutzerdefinierter Lux-Wert** tippen, ziehen Sie den Schieberegler (A) nach rechts/links, um den Lux-Schwellenwert einzustellen.

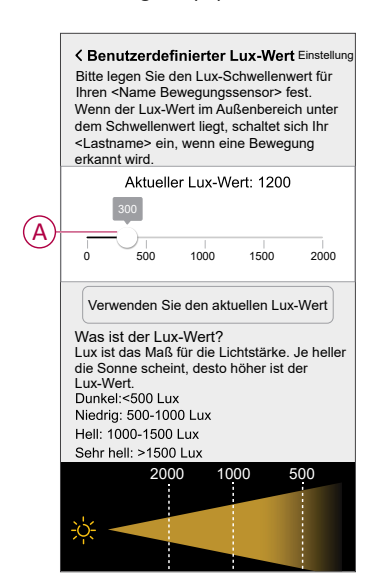

4. Tippen Sie auf Einstellung.

**VORSCHLAG:** Tippen Sie auf **Aktuellen Lux-Wert verwenden**, um die aktuelle Umgebungslichtstärke als Schwellenwert für den Lux-Wert festzulegen. Der eingestellte Lux-Schwellenwert darf 2000 nicht überschreiten.

### Verwendung des Bewegungssensors

In der folgenden Abbildung sind die Details dargestellt, die auf dem Gerätesteuerungsbildschirm verfügbar sind:

|     | < Bewegungssensor für den<br>Außenbereich           |     |   |
|-----|-----------------------------------------------------|-----|---|
| (A) | Aktueller Lux-Wert Aktuelle Tempera<br>—— 910 23°C— | tur | B |
|     | Zum Schließen tippen                                |     |   |
|     | i i i i i i i i i i i i i i i i i i i               |     | C |
|     | Offen                                               |     |   |
|     | Bewegungsstatus   🚆 Belegt                          |     | D |
|     | Erstellen oder Zuweisen eines Zeitplans             | >   |   |
|     | Historie                                            | >   | E |
|     | Geräteeinstellungen                                 | >   | F |

| Α | Aktueller Lux-Wert.                                                                                                    |
|---|----------------------------------------------------------------------------------------------------|
| В | Aktuelle Temperatur.                                                                                                    |
| С | Aktueller Status des an den Bewegungssensor angeschlossenen Geräts und die<br>Bedienungsanleitung.<br>Zum Beispiel:                                                                       |
|   | <ul> <li>Wenn der Sensor die T ür/das Tor steuert, k önnen Sie ihn auf  Öffnen/Schlie ßen einstellen.</li> </ul>                                                                          |
|   | <ul> <li>Wenn der Sensor Geräte wie die Beleuchtung steuert, können Sie ihn auf Ein/Aus<br/>einstellen.</li> </ul>                                                                        |
| D | Aktueller Zustand des Bewegungssensors.<br>Wenn die Bewegung vom Bewegungssensor erkannt wird, wird Folgendes angezeigt:<br><b>Belegt</b> , ansonsten wird <b>Nicht belegt</b> angezeigt. |
| E | Option zur Überwachung der Historie der Bewegungserkennung und der Temperatur.                                                                                                    |
| F | Option für den Zugriff auf den Bildschirm <b>Gerätedetails</b> zur Aktualisierung der Konfiguration des Bewegungsmelders.                                                                 |

#### Steuerung des Bewegungssensors

Mit der Wiser Home App können Sie:

- · Sehen, ob der Bewegungssensor belegt oder nicht belegt ist.
- Legen Sie die Zeit fest, f
  ür die ein an den Bewegungssensor angeschlossenes Ger
  ät nach einer Bewegungserkennung arbeiten soll.
- Verwalten Sie den Zustand (EIN/AUS oder offen/geschlossen) des mit dem Bewegungssensor verbundenen Geräts.

Zur Steuerung des an den Bewegungssensor angeschlossenen Geräts:

1. Tippen Sie auf der Registerkarte **Kontrolle** auf **Alle** Geräte oder auf eine Raum-Registerkarte, wo sich der Bewegungssensor befindet.

**HINWEIS:** Wenn Sie nur ein einziges Gerät im Wiser System haben, ist die Registerkarte **Kontrolle** nicht sichtbar. Alle Funktionen sind über den **Startbildschirm** zugänglich.

2. Wählen Sie den gewünschten Bewegungssensor aus der Liste (A).

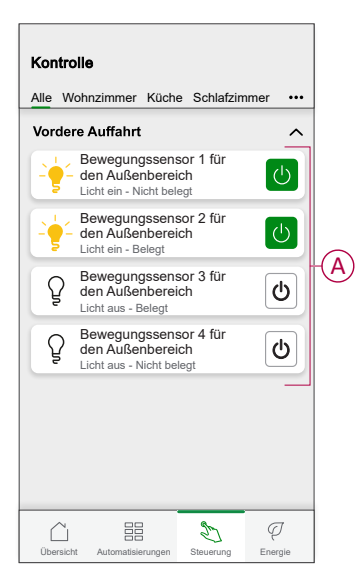

3. Wählen Sie die Zeit, für die das angeschlossene Gerät arbeiten soll.

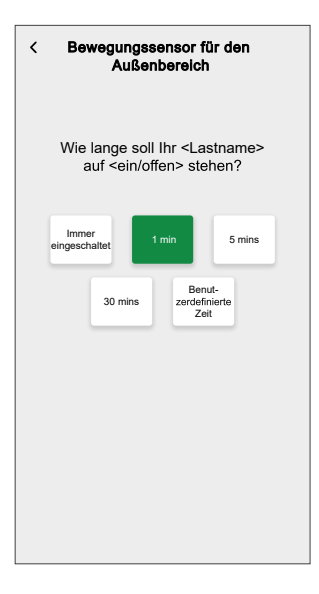

4. Falls erforderlich, tippen Sie auf das Gerätesymbol, um es zu aktivieren oder zu deaktivieren.

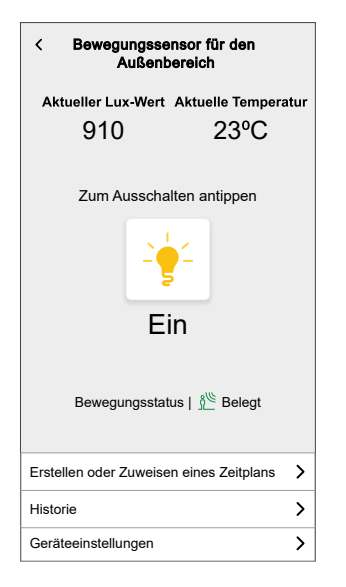

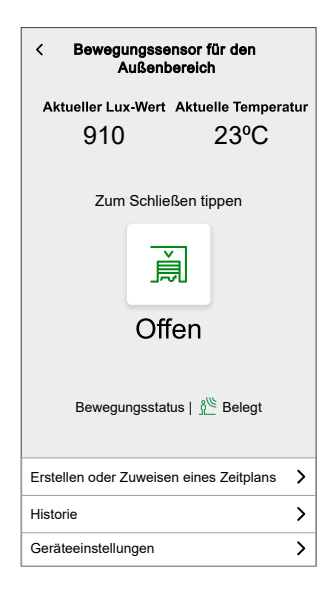

#### Historie überprüfen

Mit der Wider Home App können Sie die Ereignishistorie von Bewegungserkennungen und Temperatur überprüfen.

So überprüfen Sie die Historie:

- 1. Tippen Sie auf der Registerkarte **Kontrolle** auf **Alle** Geräte oder auf eine Raum-Registerkarte, wo sich der Bewegungssensor befindet.
- 2. Wählen Sie den gewünschten Bewegungssensor aus der Liste (A).

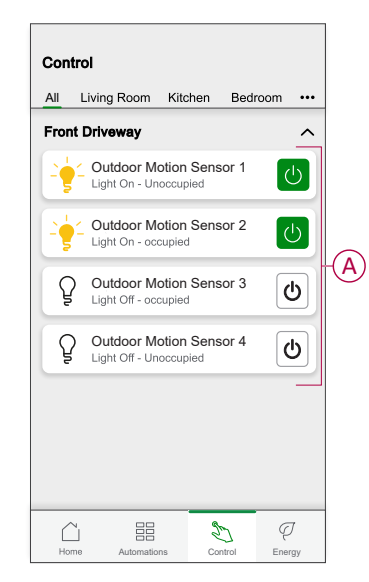

3. Tippen Sie auf Historie (B).

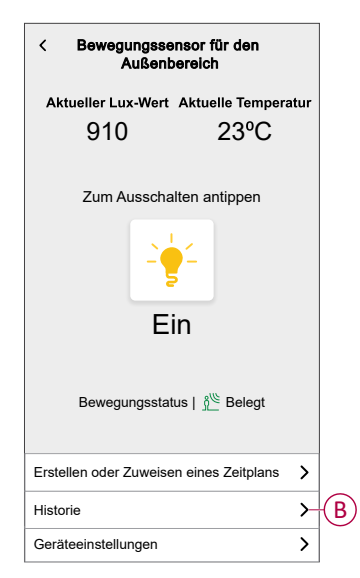

- 4. Tippen Sie auf eine der folgenden Optionen:
  - Temperatur: Anzeige der Temperaturhistorie.
  - Bewegung: Anzeigen der Ereignishistorie von Bewegungserkennungen.

| <         | Historie        |
|-----------|-----------------|
| Temperatu | ur Bewegung     |
| HEUTE     |                 |
| 02:00:00  | 10ºC Temperatur |
| 01:00:00  | 11ºC Temperatur |
| GESTERN   |                 |
| 24:00:00  | 11°C Temperatur |
| 23:00:00  | 13ºC Temperatur |
| 22:00:00  | 13ºC Temperatur |
| 21:00:00  | 13ºC Temperatur |
| 20:00:00  | 14ºC Temperatur |
| 19:00:00  | 15°C Temperatur |
|           |                 |
| М         | ehr anzeigen    |

**VORSCHLAG:** Tippen Sie auf **Mehr laden**, um weitere 100 Ereignisse zu sehen.

Die Ereignishistorie von Bewegungserkennungen der letzten 30 Tage und die Temperatur des letzten Jahres können überprüft werden.

#### **Einen Moment erstellen**

Mit Moment können Sie mehrere Aktionen gruppieren, die normalerweise gemeinsam ausgeführt werden. Mit der Wiser Home App können Sie Momente erstellen.

So erstellen Sie einen Moment:

- 1. Tippen Sie auf dem **Startbildschirm** auf
- 2. Gehen Sie zu **Moment** > , um einen Moment zu erstellen.
- 3. Geben Sie den Namen des Moments ein (A).

| Aktione      | n                                                   | 5 von 60    |
|--------------|-----------------------------------------------------|-------------|
| 6            | Heizung<br>Wohnzimmer                               | 16°         |
| 2 <b>6</b> 2 | Bewegungssensor für<br>Außenbereich<br>Frontantrieb | den<br>Ein  |
| ٩            | Lampe<br>Wohnzimmer                                 | Aus         |
|              | Jalousie<br>Schlafzimmer 1                          | Geschlossen |
|              |                                                     |             |

4. Tippen Sie auf Aktionen hinzufügen (B), um die Geräteliste auszuwählen.

5. Wählen Sie auf der Seite **Geräte auswählen** die Geräte aus der Liste (C), die durch den Moment betrieben werden sollen.

| Zurü    | ck Geräte auswählen                    |         |                        |
|---------|----------------------------------------|---------|------------------------|
| Autom   | atisierung aktivieren.                 |         |                        |
| Wohnzi  | immer                                  | Izimmer |                        |
| 6       | Heizung                                | Ø       |                        |
| ٩       | Lampe                                  |         |                        |
| ■       | Jalousie                               | 0       |                        |
| Küche   |                                        |         | $\widehat{\mathbf{C}}$ |
| G       | Heizung                                | 0       | C                      |
| ð       | Licht                                  |         |                        |
| Frontar | ntrieb                                 |         |                        |
| Ş       | Bewegungssenor für den<br>Außenbereich | 0       |                        |
|         | Beschriftung                           |         |                        |

6. Tippen Sie auf **Beschriftung**.

7. Tippen Sie auf der Seite **Momentersteller** auf **Bewegungssensor für den Außenbereich** zum Ein-/Ausschalten oder Öffnen/Schließen.

| Schließ             | en Moment-Editor                                        | Speichern |
|---------------------|---------------------------------------------------------|-----------|
| Aktione             | n                                                       | 5 von 60  |
| G                   | Heizung<br>Wohnzimmer                                   | 16°       |
|                     | Bewegungssensor für den<br>Außenbereich<br>Frontantrieb | Ein       |
| ٩                   | Lampe<br>Wohnzimmer                                     | Aus       |
|                     | Jalousie Geso<br>Schlafzimmer 1                         | chlossen  |
|                     |                                                         |           |
| Aktionen hinzufügen |                                                         |           |

Beispiel:

- Wenn der Sensor die Tür/das Tor steuert, können Sie ihn auf Öffnen/ Schließen einstellen.
- Wenn der Sensor Geräte wie die Beleuchtung steuert, können Sie ihn auf Ein/Aus einstellen.

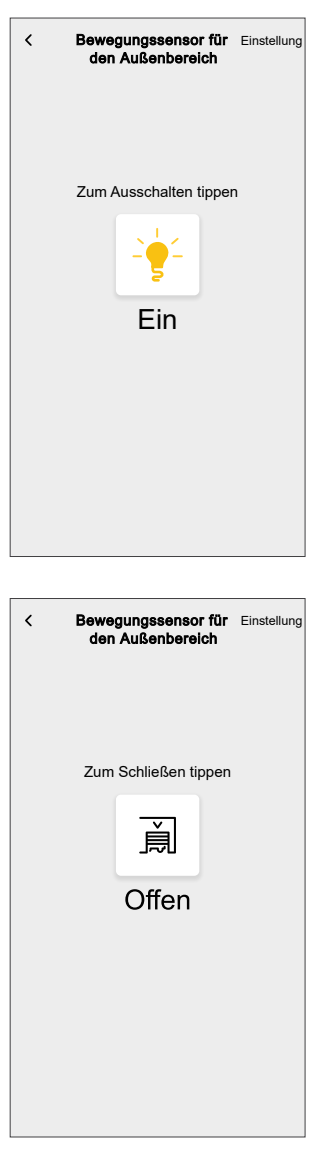

- 8. Tippen Sie auf Einstellung.
- 9. Tippen Sie auf der Seite Momentersteller auf Speichern.
  - Der Moment erscheint auf der Registerkarte **Momente**. Sie können auf den Moment tippen, um ihn zu aktivieren.

#### VORSCHLAG:

- Wenn Sie die erstellten Momente auf dem Startbildschirm anzeigen möchten, gehen Sie zu Start > Startbildschirm > Momente.
  - Aktivieren Sie die Umschalttaste, um die Momente auf dem Startbildschirm zu sehen.
- Sie können die Momente auch durch Tippen auf Bearbeiten über die Registerkarte Momente auf dem Startbildschirm oder durch Tippen auf Automatisierung > Momente > Neu ordnen neu anordnen.
- 10. Um das Symbol des Moments zu ändern, tippen Sie auf das Symbol (D), wählen Sie das gewünschte Symbol und tippen Sie auf **Speichern**.

| Aktione | n                                                       | 5 von 6  |
|---------|---------------------------------------------------------|----------|
| G       | Heizung<br>Wohnzimmer                                   | 16º      |
|         | Bewegungssensor für der<br>Außenbereich<br>Frontantrieb | Ein      |
| ٩       | Lampe<br>Wohnzimmer                                     | Aus      |
|         | Jalousie Ges<br>Schlafzimmer 1                          | chlossen |

#### **Einen Moment bearbeiten**

Mit der Wiser Home App können Sie den bestehenden Moment bearbeiten.

So bearbeiten Sie einen Moment:

- 1. Tippen Sie auf dem **Startbildschirm** auf
- 2. Gehen Sie zu **Momente**, wählen Sie den Moment, den Sie bearbeiten möchten, und tippen Sie auf **A**.

- 3. Auf der Seite **Moment-Editor** können Sie nun folgende Änderungen vornehmen:
  - Das Symbol ändern.
  - Benennt den Moment um.
  - Tippen Sie auf jede Aktion, um die Einstellungen zu ändern.
    - Um eine Aktion zu entfernen, schieben Sie sie nach links, und tippen Sie dann auf (A), um sie zu löschen.
    - Tippen Sie auf Aktionen hinzufügen (B), um neue Bedingungen hinzuzufügen.

| Schließen | Moment-Editor        | Speichern |   |
|-----------|----------------------|-----------|---|
| ē         | Wohnzimmer           |           |   |
| Aktionen  |                      | 1 von 60  |   |
|           |                      | <u> </u>  | A |
|           |                      |           |   |
|           |                      |           |   |
|           |                      |           |   |
|           |                      |           |   |
|           | ⊕ Aktionen hinzufüge | n         | B |
|           | Löschen              |           |   |

4. Tippen Sie auf Speichern, um die Änderungen zu speichern.

#### **Einen Moment löschen**

Mit der Wiser Home App können Sie den bestehenden Moment löschen.

So löschen Sie einen Moment:

- 1. Tippen Sie auf dem **Startbildschirm** auf
- 2. Gehen Sie zu **Momente**, wählen Sie den Moment, den Sie löschen möchten, und tippen Sie auf .
- 3. Tippen Sie auf Löschen (A).

4. Lesen Sie die Bestätigungsmeldung und tippen Sie dann auf **OK**.

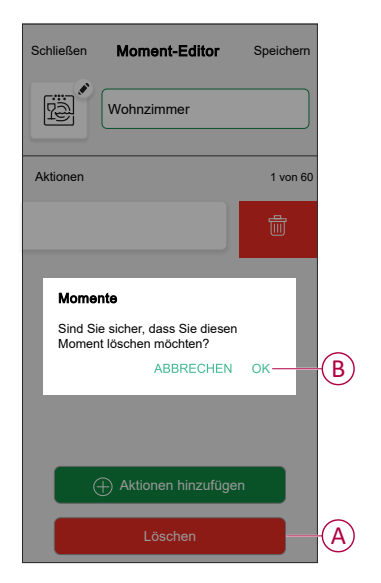

#### Eine Automatisierung erstellen

Mit der Wiser Home App können Sie Automatisierungen erstellen, um mehrere Aktionen automatisch gemeinsam auszulösen, zu geplanten Zeiten oder wenn eine Reihe von Bedingungen erfüllt sind.

- 1. Tippen Sie auf dem **Startbildschirm** auf
- 2. Wählen Sie **Automatisierung** > , um eine Automatisierung zu erstellen.
- 3. Geben Sie den Automatisierungsnamen (A) ein.

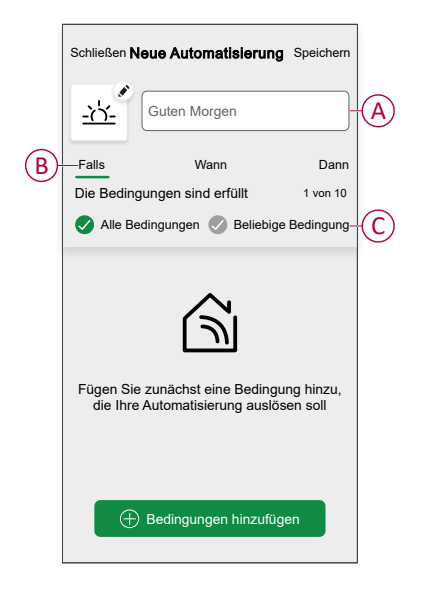

- 4. Tippen Sie auf Wenn (B) und wählen Sie eine der Bedingungen (C):
  - Alle Bedingungen: Auslösen einer Aktion, wenn alle definierten Bedingungen erfüllt sind.
  - **Beliebige Bedingung**: Auslösen einer Aktion, wenn eine der definierten Bedingungen erfüllt ist.

- 5. Tippen Sie auf **Bedingungen hinzufügen** und wählen Sie eine der folgenden Optionen (D):
  - Änderung des Gerätestatus: Auswahl eines Geräts, das die Automatisierung aktivieren soll.
  - Abwesenheitsmodus: Ausschalten des Bewegungssensors und des damit verbundenen Geräts durch Aktivierung dieses Modus. Wenn der Abwesenheitsmodus ausgelöst wird, wird die Empfindlichkeit des Bewegungssensors ausgeschaltet.

**VORSCHLAG:** Sie können den Bewegungssensor und das mit ihm verbundene Gerät aktivieren, indem Sie die Empfindlichkeit des Bewegungssensors erhöhen. Siehe Einstellen der Empfindlichkeit, Seite 22 für weitere Einzelheiten zumEinstellen der Empfindlichkeit.

HINWEIS: Es können maximal 10 Bedingungen hinzugefügt werden.

**VORSCHLAG:** Der Abwesenheitsmodus kann auch als Auslöser für das Ausschalten der Beleuchtung, für den Dimmer oder für das Schließen des Tors usw. verwendet werden. Weitere Informationen finden Sie unter Abwesenheitsmodus.

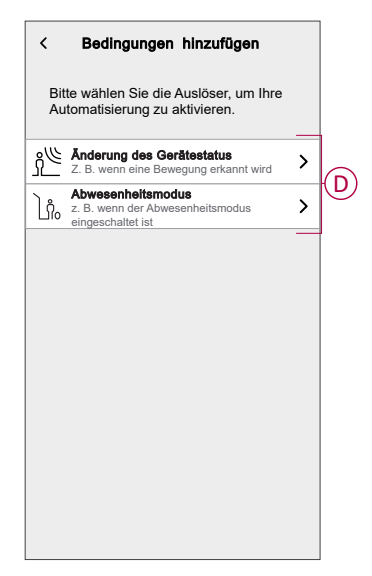

6. Wenn Sie Änderung des Gerätestatus wählen, tippen Sie auf Bewegungssensor für den Außenbereich.

- 7. Sie können die folgenden Konfigurationen des Bewegungssensors, der die Automatisierung auslöst, auswählen und aktualisieren:
  - Bewegungserkennung
  - Lux-Pegel
  - Temperaturschwellenwert.

| K Zurück Geräte auswählen                              |
|--------------------------------------------------------|
|                                                        |
|                                                        |
|                                                        |
|                                                        |
|                                                        |
|                                                        |
| Bitte wählen Sie aus, was Sie konfigurieren<br>möchten |
| Bewegungserkennung                                     |
| Lux-Wert                                               |
| Temperaturschwellenwert                                |
| Abbrechen                                              |

**HINWEIS:** Für jede der Konfigurationen ist eine Standardeinstellung vorhanden.

| Einstellung        | DefFehlerkonfiguration | Aktualisierung der<br>Konfiguration:                                      |  |
|--------------------|------------------------|---------------------------------------------------------------------------|--|
| Bewegungserkennung | Erkannt                | Tippen Sie auf das<br>Gerätesymbol, um es zu<br>ändern auf Nicht erkannt. |  |
|                    |                        |                                                                           |  |

| Lux-Wert                | < 1200  | Tippen Sie auf <b>weniger als</b><br>oder <b>mehr als</b> . Ziehen Sie<br>den Schieberegler nach<br>oben/unten. |
|-------------------------|---------|----------------------------------------------------------------------------------------------------|
|                         |         | Bewegung seensor Einstellung                                                                                    |
|                         |         | ;상 <del>:</del><br>1200 Lux                                                                                     |
|                         |         | weniger als mehr als                                                                                            |
|                         |         |                                                                                                    |
| Temperaturschwellenwert | < 16 °C | Tippen Sie auf <b>weniger als</b><br>oder <b>mehr als</b> . Ziehen Sie<br>den Schieberegler nach<br>oben/unten. |
| Temperaturschwellenwert | < 16 °C | Tippen Sie auf <b>weniger als</b><br>oder <b>mehr als</b> . Ziehen Sie<br>den Schieberegler nach<br>oben/unten. |
| Temperaturschwellenwert | < 16 °C | Tippen Sie auf <b>weniger als</b><br>oder <b>mehr als</b> . Ziehen Sie<br>den Schieberegler nach<br>oben/unten. |

- 8. Tippen Sie auf Einstellung.
- Um eine bestimmte Zeit f
  ür die Auslösung der Automatisierung festzulegen, tippen Sie auf Wann > Zeit hinzuf
  ügen und w
  ählen Sie eine der folgenden Optionen (E):
  - Bestimmte Tageszeit: Sonnenaufgang, Sonnenuntergang, Benutzerdefiniert.
  - Zeitraum: Tag, Nacht, Benutzerdefiniert.

| ← Zeit hinzufügen                                                |   |  |
|------------------------------------------------------------------|---|--|
| Bestimmte Tageszeit<br>Z. B. um 07:00 Uhr oder bei Sonnenaufgang | > |  |
| Zeitraum<br>Z.B. von Sonnenuntergang bis Sonnenaufgang           | > |  |
|                                                                  |   |  |
|                                                                  |   |  |
|                                                                  |   |  |
|                                                                  |   |  |
|                                                                  |   |  |
|                                                                  |   |  |
|                                                                  |   |  |
|                                                                  |   |  |
|                                                                  |   |  |

10. Tippen Sie auf Einstellung.

 Um eine Aktion hinzuzufügen, tippen Sie auf Dann > Hinzufügen einer Aktion und wählen Sie eine der folgenden Optionen (F) aus:

HINWEIS: Es können maximal 10 Aktionen hinzugefügt werden.

- Steuerung eines Geräts Wählen Sie das Gerät aus, das bei Auslösung der Automatisierung aktiviert werden soll, und stellen Sie den gewünschten Zustand des Geräts ein.
- Benachrichtigung senden Sie werden benachrichtigt, wenn die Automatisierung ausgelöst wird.
- Einen Moment aktivieren Wählen Sie einen Moment, der während der Automatisierung aktiviert werden soll.
- Warten Mit dieser Option können Sie eine Verzögerung in einer Automatisierungssequenz hinzufügen. Sie können die Wartezeit in Schritten von 1 Stunde und 1 Minute bis zu maximal 24 Stunden einstellen. Diese Funktion ist nützlich, um Aktionen innerhalb einer Automatisierung zu verzögern.

| Schließen Ne | eue Automatisierun       | g Speichern |
|--------------|--------------------------|-------------|
| B            | Z.B. Guten Morgen        |             |
| Falls        | Wann                     | Dann        |
| Diese Aktio  | n ausführen              | 0 von 10    |
|              |                          |             |
|              |                          |             |
| Wähler       | n Sie eine Aktion, die f | ür Ihre     |
| Automati     | sierung am besten ge     | eignet ist  |
|              |                          |             |
|              |                          |             |
|              |                          | on          |
| U U          | Eine Aktion hinzulug     |             |

Im Folgenden sehen Sie das Beispiel für die Auslösung einer Aktion für die Jalousien mithilfe der Option **Steuerung eines Geräts**:

a. Auf der Seite **Neue Automatisierung** wählen Sie **Steuerung eines Geräts** und wählen Sie dann **Jalousie**.

| < Zurü           | ck Geräte auswählen                                                  |   |  |
|------------------|----------------------------------------------------------------------|---|--|
| Bitte w<br>Autom | Bitte wählen Sie die Geräte, die Ihre<br>Automatisierung aktivieren. |   |  |
| Alle V           | /ohnzimmer Küche Schlafzimme                                         | r |  |
| Wohnz            | immer                                                                |   |  |
| 6                | Heizung                                                              | 0 |  |
| ß                | Decke links                                                          | 0 |  |
|                  | Jalousie                                                             | 0 |  |
| Küche            |                                                                      |   |  |
| 6                | Heizung                                                              |   |  |
| ٩                | Wasserkocher                                                         | 0 |  |
| Schlafz          | immer                                                                |   |  |
| Ş                | Hell                                                                 |   |  |

b. Stellen Sie den gewünschten Zustand der Jalousie ein, wenn die Automatisierung ausgelöst wird. Tippen Sie dann auf **Einstellen**.

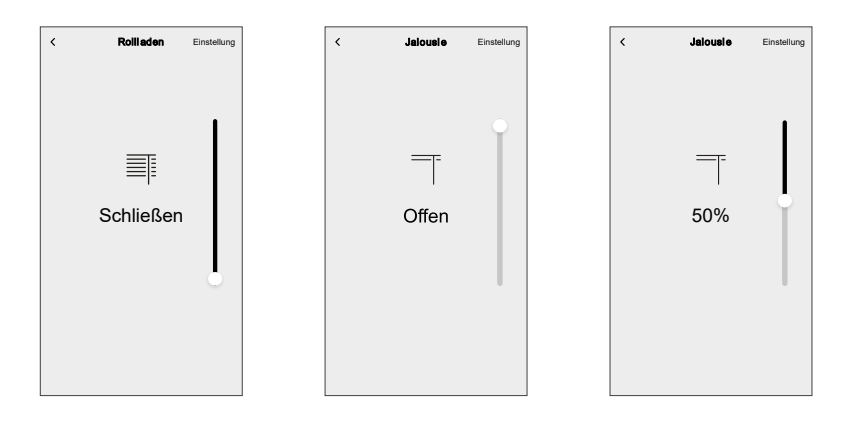

Im Folgenden sehen Sie ein Beispiel für die Verwendung der Option Warten:

- a. Auf der Seite **Neue Automatisierung** tippen Sie auf **Aktion hinzufügen** und wählen Sie **Warten**.
- b. Scrollen Sie durch die Minuten und Sekunden, um die gewünschte Wartezeit einzustellen. Tippen Sie dann auf **Einstellen**.

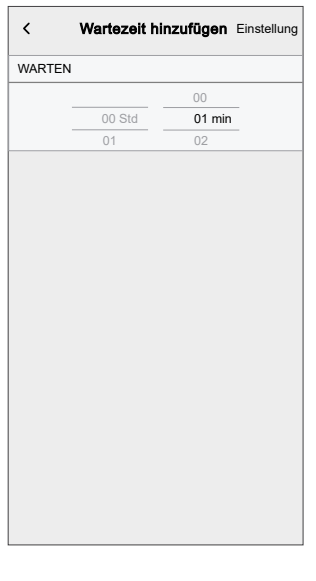

12. Tippen Sie auf das Symbol (G), um das Symbol anzuzeigen, das die Automatisierung am besten darstellt.

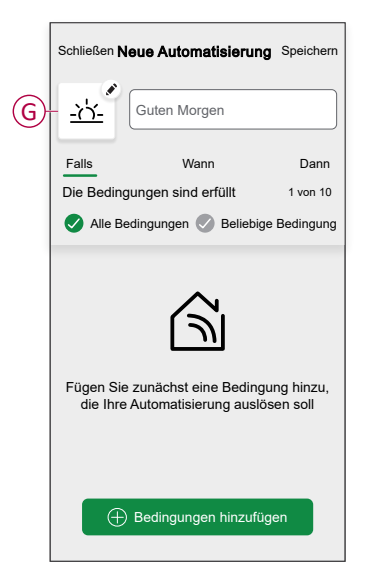

- 13. Wählen Sie das Symbol auf der Seite **Symbol auswählen** und tippen Sie auf **Speichern**, um das Symbol einzustellen.
- 14. Tippen Sie auf der Seite Neue Automatisierung auf Speichern.

Sobald die Automatisierung gespeichert ist, erscheint sie in der Liste der Automatisierungen.

15. Tippen Sie auf den Umschalter (H) auf der Seite **Automatisierung**, um die Automatisierung zu aktivieren/deaktivieren.

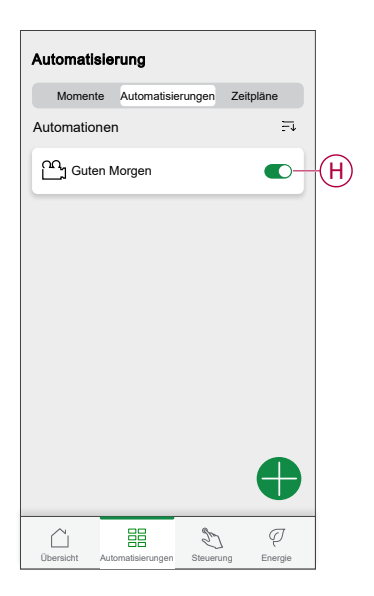

#### Eine Automatisierung bearbeiten

Mit der Wiser Home App können Sie die bestehenden Automatisierungen bearbeiten.

So bearbeiten Sie eine Automatisierung:

- 1. Tippen Sie auf dem **Startbildschirm** auf
- 2. Gehen Sie zur Registerkarte Automatisierung.
- 3. Wählen Sie die zu bearbeitende Automatisierung.

- 4. Sie können jetzt folgende Änderungen vornehmen:
  - Das Symbol ändern.
  - Die Automatisierung umbenennen.
  - Tippen Sie auf jede Bedingung, um die Einstellungen zu ändern.
    - Um eine Bedingung zu entfernen, schieben Sie sie nach links, und tippen Sie dann auf (A), um sie zu löschen.
    - Tippen Sie auf Bedingungen hinzufügen (B), um eine neue

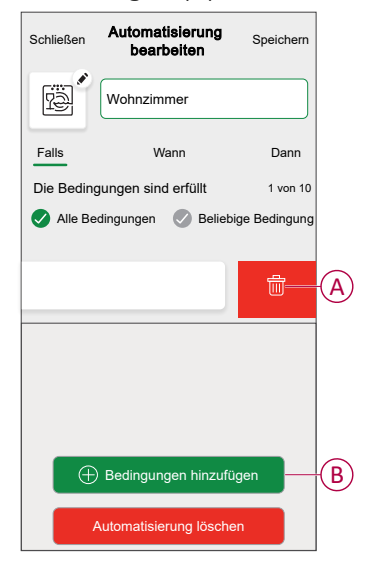

Bedingung hinzuzufügen.

5. Tippen Sie auf Speichern, um die Änderungen zu speichern.

#### Eine Automatisierung löschen

Mit der Wiser Home App können Sie die bestehenden Automatisierungen löschen.

So löschen Sie eine Automatisierung:

- 1. Tippen Sie auf dem **Startbildschirm** auf
- 2. Gehen Sie zur Registerkarte Automatisierung.
- 3. Wählen Sie die Automatisierung, die Sie löschen möchten.
- 4. Tippen Sie auf Automatisierung löschen (A).

5. Lesen Sie die Bestätigungsmeldung und tippen Sie dann auf OK (B).

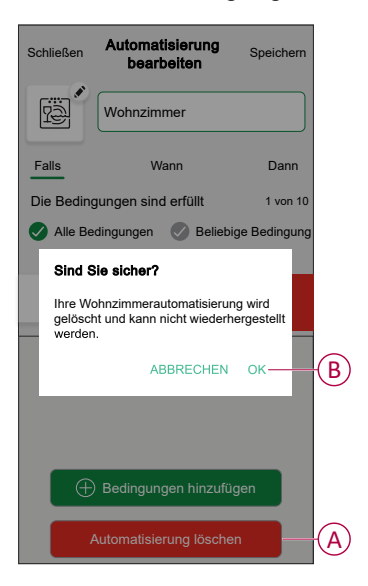

#### Benachrichtigung

Mit der Wiser Home App können Sie die folgenden Benachrichtigungen im Zusammenhang mit dem Betrieb des Bewegungssensors anzeigen.

 Benachrichtigung zur Bewegungserkennung: Wenn Sie diese Benachrichtigung aktivieren und die Bewegung vom Bewegungssensor erkannt wird, erhalten Sie die Benachrichtigungen in der App. Informationen zur Aktivierung/Deaktivierung dieser Benachrichtigung finden Sie unter G von Konfigurieren des Bewegungssensors, Seite 20.

wiser HOME jetzt Bewegung erkannt Ihr [RAUMNAME] [GERÄTENAME] hat um [ZEIT] eine Bewegung erkannt.

 Benachrichtigung bei Gerät offline: Sie erhalten diese Benachrichtigung in der App, wenn die Verbindung zum Bewegungssensor unterbrochen wird, damit Sie die Verbindung wiederherstellen oder schnellstmöglich eine Problembehandlung am Bewegungssensor durchführen können.

| wiser home                                      | jetzt |  |
|-------------------------------------------------|-------|--|
| Gerät ist offline                               |       |  |
| Ihr [RAUMNAME] [GERÄTETYP] ist zurzeit offline. |       |  |

3. Benachrichtigung bei Überhitzung: Sie erhalten diese Benachrichtigung in der App, wenn der Bewegungssensor nach längerem Betrieb überhitzt ist.

| WISER HOME                                                                                                    | jetzt            |
|----------------------------------------------------------------------------------------------------|------------------|
| Gerät überhitzt<br>Ihr [RAUMNAME] [GERÄTETYP] funktioniert de<br>aufgrund von Überhitzung nicht erwartungsgem<br><lasttyp> ist möglicherweise betroffen.</lasttyp> | rzeit<br>äß. Ihr |

**HINWEIS:** Sie können die Benachrichtigungen bei Gerät offline und bei Überhitzung nicht aktivieren/deaktivieren. Die App zeigt die entsprechende Benachrichtigung an, wenn der Bewegungssensor überhitzt ist oder offline geht.

### Gerät zurücksetzen

Sie können den Sensor manuell auf die Werkseinstellungen zurücksetzen. So setzen Sie den Sensor zurück:

Drücken Sie die Taste S/R (Setup/Reset) 3-mal kurz (< 0,5 s) und anschließend einmal lang (> 10 s). Nach 10 s beginnt die LED rot zu blinken. Lassen Sie die Taste an dieser Stelle los.

Wenn der Sensor erfolgreich zurückgesetzt wurde, leuchtet die gelbe LED 3 Sekunden lang auf und erlischt dann.

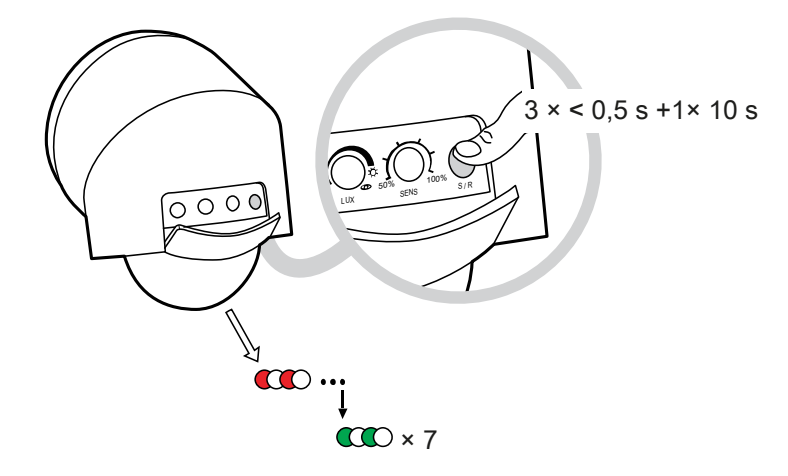

# LED-Anzeigen

#### Gerät in Quick Home Connect koppeln

| Benutzeraktion                                                           | LED-Anzeige                                | Status                                                                                                    |
|--------------------------------------------------------------------------|--------------------------------------------|----------------------------------------------------------------------------------------------------|
| Drücken Sie die S/R-Taste des Funktasters fünf Mal schnell nacheinander. | Die LED blinkt einmal pro Sekunde<br>grün. | Der Kopplungsmodus ist 60 Sekunden lang aktiv.<br>Wenn die Kopplung abgeschlossen ist, hört die<br>LED auf zu blinken. |

#### Bewegung erkannt

| Benutzeraktion                 | Status              | LED-Anzeige |
|--------------------------------|---------------------|-------------|
| Wenn die Bewegung erkannt wird | Blinkt die LED rot. |             |

#### Gerät zurücksetzen

| Benutzeraktion                                                                                                    | Status                                                                                  | LED-Anzeige                                                                                                    |
|----------------------------------------------------------------------------------------------------|-----------------------------------------------------------------------------------------|----------------------------------------------------------------------------------------------------|
| Drücken Sie die Taste S/R (Setup/Reset) 3-<br>mal innerhalb von 0,5 Sekunden und halten<br>Sie sie dann 10 Sekunden lang gedrückt | Die rote LED blinkt 10 Sekunden lang, blinkt<br>3 Sekunden lang gelb und erlischt dann. | $ \bigcirc \rightarrow (10 \text{ s}) \rightarrow $ $ \bigcirc \\ \rightarrow (3 \text{ s}) \rightarrow \bigcirc $ |

# Fehlerbehebung

| Problem                                                                                 | Mögliche Ursache                                                                                                    | Lösung                                                                                                    |
|-----------------------------------------------------------------------------------------|----------------------------------------------------------------------------------------------------|----------------------------------------------------------------------------------------------------|
| Das Gerät funktioniert überhaupt nicht oder<br>die Beleuchtung schaltet sich nicht ein. | <ul> <li>Keine Stromversorgung</li> <li>Falsche Verdrahtung</li> <li>Die Intensität des Umgebungslichts ist<br/>zu hoch</li> <li>Last fehlerhaft</li> </ul>                                                   | <ul> <li>Überprüfen oder schalten Sie die<br/>Stromversorgung ein.</li> <li>Überprüfen Sie die Verdrahtung.<br/>Siehe Verdrahtungspläne.</li> <li>Stellen Sie den LUX-Wert so ein, dass<br/>er über der Intensität des<br/>Umgebungslichts liegt.</li> <li>Durch neue Last ersetzen.</li> </ul>                                                                                                    |
| Die Beleuchtung schaltet sich nicht aus                                                 | <ul> <li>Zeiteinstellung zu lang</li> <li>Falscher Auslöser</li> <li>Falsche Verdrahtung</li> </ul>                                                                                                    | <ul> <li>Stellen Sie eine kürzere ZEIT ein.</li> <li>Stellen Sie sicher, dass sich der<br/>Sensor nicht in der Nähe von<br/>Wärmequellen wie Klimaanlagen,<br/>elektrischen Lüftern, Heizgeräten oder<br/>stark reflektierenden Oberflächen<br/>befindet.</li> <li>Stellen Sie sicher, dass sich keine<br/>schwingenden Objekte innerhalb des<br/>Erfassungsbereichs befinden.</li> <li>Vergewissern Sie sich, dass die Last<br/>nicht direkt mit der Stromversorgung<br/>verbunden ist.</li> </ul> |
| Beleuchtung schaltet sich schnell ein und aus                                           | <ul> <li>Zeiteinstellung zu kurz</li> <li>Falscher Auslöser</li> <li>Falsche Betriebsarten (Kurzimpuls-<br/>oder Testmodus)</li> </ul>                                                                        | <ul> <li>Stellen Sie sicher, dass sich der<br/>Sensor nicht in der Nähe von<br/>Wärmequellen wie Klimaanlagen,<br/>elektrischen Lüftern, Heizgeräten oder<br/>stark reflektierenden Oberflächen<br/>befindet.</li> <li>Stellen Sie sicher, dass sich keine<br/>schwingenden Objekte innerhalb des<br/>Erfassungsbereichs befinden.</li> <li>Vergewissern Sie sich, dass sich der<br/>Sensor nicht in der Betriebsart<br/>Kurzimpuls- oder Testmodus befindet.</li> </ul>                            |
| Unerwartetes oder falsches Auslösen                                                     | <ul> <li>Einige Objekte verursachen ein<br/>unerwartetes Auslösen.</li> <li>Andere drahtlose Signale<br/>beeinflussen das Gerät.</li> </ul>                                                                   | <ul> <li>Stellen Sie sicher, dass sich der<br/>Sensor nicht in der Nähe von<br/>Wärmequellen wie Klimaanlagen,<br/>elektrischen Lüftern, Heizgeräten oder<br/>stark reflektierenden Oberflächen<br/>befindet.</li> <li>Stellen Sie sicher, dass sich keine<br/>schwingenden Objekte innerhalb des<br/>Erfassungsbereichs befinden.</li> <li>Stellen Sie sicher, dass sich das Gerät<br/>nicht in der Nähe von<br/>Funksignalquellen wie Hub, WLAN®-<br/>Gerät und Basisstation befindet.</li> </ul> |
| Die Bewegung wird erkannt, löst aber nicht<br>das Einschalten der Last aus.             | <ul> <li>Der Aktor ist nicht mit dem<br/>Bewegungssensor gekoppelt.</li> <li>Der Aktor ist weit vom Gerät entfernt<br/>oder es befindet sich eine dicke Wand<br/>zwischen dem Gerät und dem Aktor.</li> </ul> | <ul> <li>Stellen Sie sicher, dass der Aktor und<br/>der Bewegungssensor<br/>ordnungsgemäß gekoppelt sind.<br/>Siehe Aktor mit dem<br/>Bewegungssensor koppeln, Seite 13.</li> <li>Sorgen Sie dafür, dass nach dem<br/>Passieren einer 25 cm dicken<br/>Betonwand nicht mehr als 20 Meter<br/>Abstand zwischen dem Aktor und dem<br/>Bewegungssensor verbleiben.</li> </ul>                                                                                                    |

| Problem                                                                                                    | Mögliche Ursache                                                                                                  | Lösung                                                                                                    |
|----------------------------------------------------------------------------------------------------|----------------------------------------------------------------------------------------------------|----------------------------------------------------------------------------------------------------|
| In der App wird <b>Kein Signal</b> für den<br>Bewegungssensor angezeigt.                                                                                                    | <ul> <li>Das Gerät ist ausgeschaltet.</li> <li>Wiser Hub ist zu weit vom<br/>Bewegungssensor entfernt.</li> </ul> | <ul> <li>Stellen Sie sicher, dass der<br/>Bewegungssensor eingeschaltet ist.</li> <li>Bewegen Sie den Wiser Hub näher an<br/>den Bewegungssensor heran.</li> <li>Starten Sie den Bewegungssensor<br/>neu.</li> </ul> |
| <ul> <li>in der Wiser Home App<br/>angezeigt.</li> <li>[ERRORCODE]: Ihr <gerätename><br/>ist derzeit überhitzt. Der <lasttyp><br/>ist derzeit ausgeschaltet. Diese<br/>Funktion wird aktiviert, wenn der<br/>Bewegungssensor seine<br/>Temperatur senkt. – In der Wiser<br/>Home App angezeigt.</lasttyp></gerätename></li> </ul> | Der Bewegungssensor ist überhitzt.                                                                                | Der Bewegungssensor startet nach einer<br>gewissen Abkühlzeit wieder.                                                                                                    |

# **Technische Daten**

| Nennspannung                          | AC 220-240 V ~, 50/60 Hz                          |
|---------------------------------------|---------------------------------------------------|
| Schaltstrom                           | Max. 10 A                                         |
| Lastwert                              | 溢<br>LED<br>300 W                                 |
| R                                     | 2400 W                                            |
| С                                     | 140 µF                                            |
| Leistungsaufnahme                     |                                                   |
| Relais eingeschaltet                  | ≤ 1400 mW                                         |
| Relais ausgeschaltet                  | ≤ 750 mW                                          |
| Anschlussklemmen                      | Schraubenlose Klemme: 2x max. 1,5 mm <sup>2</sup> |
| Schutzart                             | IP66                                              |
| Betriebsfrequenz                      | 2,405 bis 2,480 GHz                               |
| Max. übertragene Hochfrequenzleistung | 6,25 mW                                           |
| Aufwärmzeit                           | ≤40 s                                             |
| Betriebstemperatur                    | -20 °C bis +55 °C                                 |

| Temperaturbasierte Lastabnahme |                  |               |                            |  |
|--------------------------------|------------------|---------------|----------------------------|--|
| Temperatur                     | Max. Schaltstrom | Max. LED-Last | Max. Anzahl der LED-Lampen |  |
| -20 °C bis 45 °C               | 10 A             | 300 W         | 15                         |  |
| 45 °C bis 50 °C                | 8 A              | 300 W         | 15                         |  |
| 50 °C bis 55 °C                | 6 A              | 300 W         | 15                         |  |

| Relative Feuchtigkeit       | 0 % bis 95 %, nicht kondensierend      |  |
|-----------------------------|----------------------------------------|--|
| Lux-Einstellung             | 1 lx bis 2000 lx,                      |  |
|                             | Tagbetrieb                             |  |
|                             | Nachtbetrieb                           |  |
| Empfindlichkeitseinstellung | 50 %, 60 %, 70 %, 80 %, 90 %, 100 %    |  |
| Abmessungen                 | Ø 82 mm x 107 mm                       |  |
|                             | Ø 82 mm x 131 mm mit Eckwinkel         |  |
| Konformität                 |                                        |  |
| Kommunikationsprotokoll     | Zigbee <sup>®</sup> 3.0 (zertifiziert) |  |

# Konformität

### Produktumweltdaten

Finden Sie umfassende Umweltdaten zu Ihren Produkten, einschließlich RoHS-Konformitätserklärungen und REACH-Deklarationen sowie Produktumweltprofil (PEP), End-of-Life-Hinweise (EOLI) und vieles mehr zum Herunterladen.

https://www.se.com/myschneider

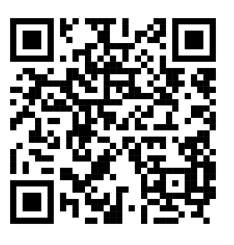

# Allgemeine Informationen über das Schneider Environmental Data Program

Klicken Sie auf den unten stehenden Link, um mehr über das Environmental Data Program von Schneider Electric zu erfahren.

https://www.se.com/ww/en/about-us/sustainability/environmental-data-program/

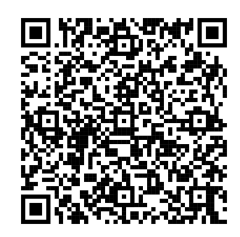

## EU-Konformitätserklärung

Schneider Electric Industries erklärt hiermit, dass dieses Produkt die grundlegenden Anforderungen sowie anderen relevanten Bestimmungen der FUNKANLAGEN-RICHTLINIE 2014/53/EU erfüllt. Die Konformitätserklärung kann heruntergeladen werden unter se.com/docs.

#### Markennamen

In diesem Handbuch wird auf System- und Markennamen der jeweiligen Eigentümer verwiesen.

- Zigbee® ist eine eingetragene Marke der Connectivity Standards Alliance.
- Apple<sup>®</sup> und App Store<sup>®</sup> sind Markennamen oder eingetragene Marken von Apple Inc.
- Google Play™ Store und Android™ sind Markennamen oder eingetragene Marken von Google Inc.
- Wi-Fi® ist ein eingetragener Markenname der Wi-Fi Alliance®.
- Wiser™ ist eine Marke und das Eigentum von Schneider Electric, seinen Tochtergesellschaften und verbundenen Unternehmen.

Andere Marken und eingetragene Markennamen gehören den jeweiligen Eigentümern.

Schneider Electric 35 rue Joseph Monier 92500 Rueil Malmaison Frankreich

+ 33 (0) 1 41 29 70 00

www.se.com

Da Normen, Spezifikationen und Bauweisen sich von Zeit zu Zeit ändern, sollten Sie um Bestätigung der in dieser Veröffentlichung gegebenen Informationen nachsuchen.

© 2024 – 2025 Schneider Electric. Alle Rechte vorbehalten.

DUG\_ARGUS Bewegungsmelder 360\_WH.-00